# 파워클릭 간편등록을 활용한 <sup>(2)</sup> Self-Serving Guidebook

G마켓/옥션 검색광고 파워클릭이 처음인 판매자를 위한 STARTER KIT

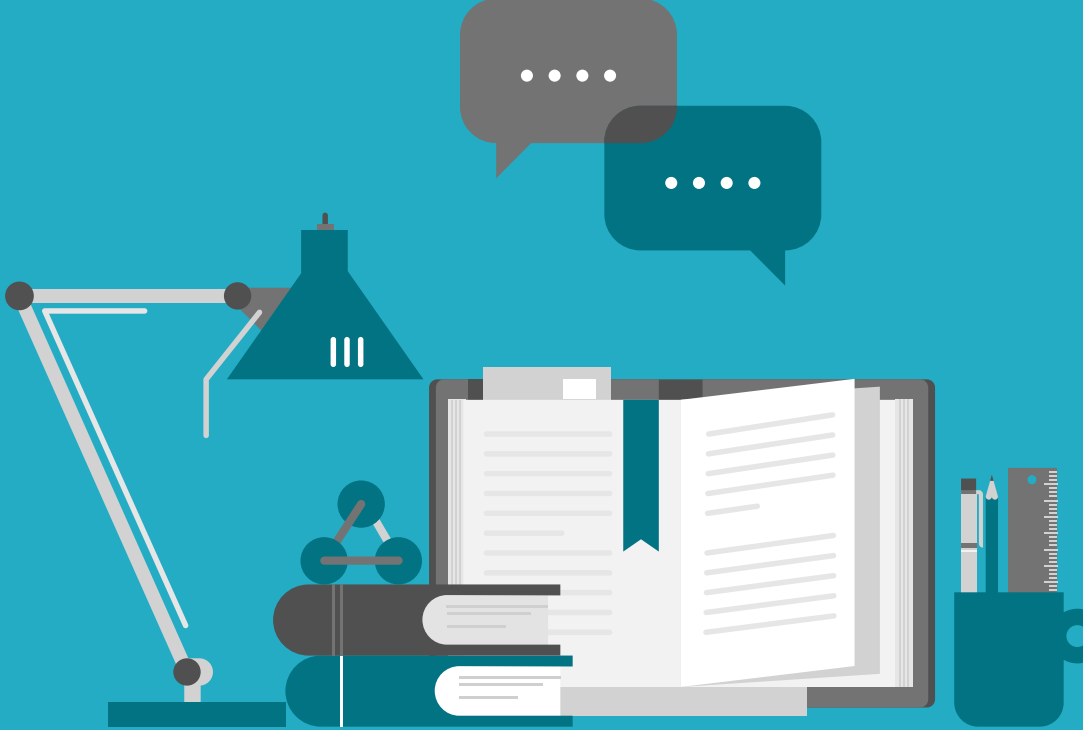

2022.06

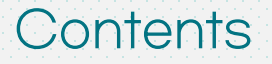

### 01. 가이드 소개 및 안내

이런 분께 추천드립니다. 파워클릭 운영능력에 따른 가이드 활용 Tip 파워클릭 핵심노트 파워클릭 셀프서빙 가이드 한눈에 보기

### 02. 간편등록 광고시작

광고비 20만원 지원받고 시작하기 - "신규 셀러 간편등록 프로그램" 간편등록 프로세스 간편등록 단계별 TIP -그룹 생성 Tip -희망클릭비용 입력 Tip

### 03. 간편등록 성과 확인

집중관리 그룹을 통한 성과 확인하기

리포트를 통한 성과 확인하기

3 -8p

9 -16p

17 -21p

간편등록 FAQ 프로그램&집중관리 키워드 FAQ

# 06. Appendix

05. 자주 묻는 질문

판매활동에 도움이 되는 판매자 전용 채널 파워클릭 고객센터

04. 간편등록 최적화 및 매출확장

입찰가 변경을 통한 간편등록 최적화

집중관리 키워드를 활용한 매출 확대

- "키워드 집중관리 프로그램"

집중관리 키워드로 30%페이백 받고 매출 확대하기

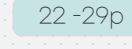

30 -32p

33 -35p

※각 제목을 클릭하시면 해당 섹션으로 이동합니다.

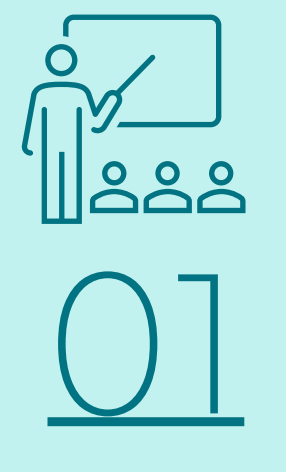

# 가이드 소개 및 안내

이런 분께 추천드립니다. 파워클릭 운영능력에 따른 가이드 활용 Tip 파워클릭 핵심노트 파워클릭 셀프서빙 가이드 한눈에 보기

# 가이드소개및안내 이런 분께 추천드립니다.

# 간편등록 셀프서빙 가이드북은?

파워클릭이 처음인 판매자 혹은 바쁜 판매활동으로 광고운영과 최적화에 어려움을 겪으셨던 직접운영 판매자분들께서 최소한의 리소스만으로도 파워클릭 광고를 충분히 경험하고 최적화를 통해 매출성장에 도움이 되고자 제공되는 가이드북 입니다. 누구나 쉽게 적용할 수 있는 "파워클릭 간편등록 셀프서빙 가이드"로 지금 바로 시작해보세요!

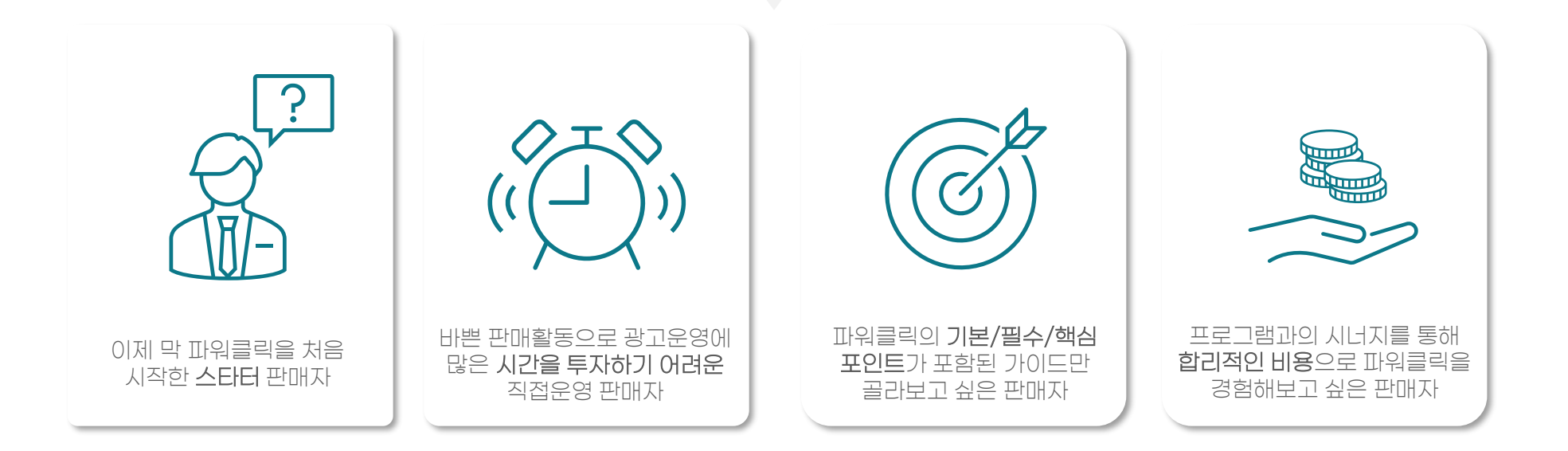

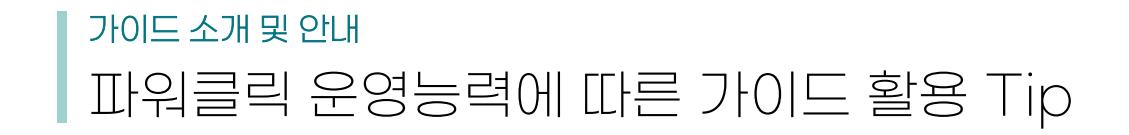

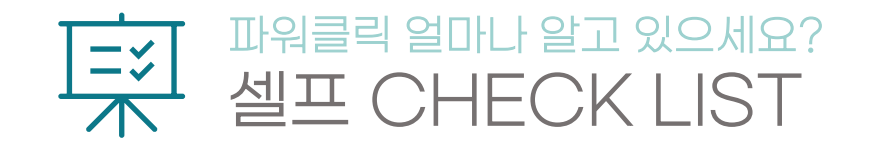

| <ul> <li>파워클릭을 3개월 이상 꾸준히 집행해본 경험이 있다.</li> <li>G마켓/옥션에서 파워클릭이 노출되는 위치가 어디인지 정확하게 알고있다.</li> <li>판매중인 대부분의 상품을 파워클릭 광고에 적용하여 운영 중이다.</li> </ul>  | <ul> <li>✔ 2개 이하 - 파워클릭 초보자</li> <li>✔ 2개 이하 - 파워클릭 초보자</li> <li>♥ 가이드 적극추천</li> <li>♥ 팬매자님에게 필요한 가이드북이예요.</li> <li>해당 가이드북을 적극 활용하여 파워클릭을 시작하고</li> <li>경험해보세요!</li> </ul> |
|----------------------------------------------------------------------------------------------------|----------------------------------------------------------------------------------------------------|
| <ul> <li>내 상품의 상세페이지로 유입되는 주요 검색키워드가 무엇인지 알고 있다.</li> <li>파워클릭 상품당 평균 운영 키워드가 10개 이상이다.</li> <li>파워클릭 간편등록과 일반등록의 특징과 차이점에 대해서 알고 있다.</li> </ul> | 오 : 1       4개 이상 - 파워클릭 중급자         ····································                                                                                                   |
| <ul> <li>광고 운영 성과를 주 1회 이상 확인 및 모니터링하는 편이다.</li> <li>파워클릭 평균 광고수익률이 500% 이상이다.</li> <li>현재 파워클릭 전문 대행업체(마케터)를 통해 광고를 운영 중이다.</li> </ul>          | <ul> <li>✔ 6개 이상 - 파워클릭 전문가</li> <li>✔ ○ ○ ○ ○ ○ ○ ○ ○ ○ ○ ○ ○ ○ ○ ○ ○ ○ ○ ○</li></ul>                                                                                      |

# 가이드소개및안내 파워클릭 핵심 노트

# 노출 영역

### • G마켓/옥션

| 지면       | 노출 문구                                    |
|----------|------------------------------------------|
| 검색결과 페이지 | '먼저 둘러보세요', '이것도 둘러보세요',                 |
| 카테고리 페이지 | '이 상품은 어떠세요?' 영역에 노출<br>                 |
| 상품상세 페이지 | '이런 상품은 어때요', '함께 보면 좋은 상품이예요'<br>영역에 노출 |

### • 외부 매체 : 키워드 연동매체 / 카테고리 제휴 매체

| 종류        | 설명                                                                                    |
|-----------|---------------------------------------------------------------------------------------|
| 키워드 연동매체  | 다나와, 에누리 등 제휴된 다양한<br>키워드 연동매체들에 노출                                                   |
| 카테고리 연동매체 | 언론사, 커뮤니티 등 다양한 제휴 매체사들의<br>WEB과 APP의 주요 지면에 카테고리, 유저 관심도,<br>매체 연관성 등을 종합적으로 분석하여 노출 |

### 과금 정책

- CPC(Cost Per Click) 광고상품으로 1클릭 당 비용 지불
- 최소 입찰 단가 : 90원(VAT별도)으로 10원 단위로 입찰 가능
- 노출 방식 : 입찰 금액과 품질평가점수에 따라 광고 게재 순위 결정

광고 구조

- 마스터 ID 단위 광고 그룹 생성 후 상품X키워드를 등록
- 광고 단위 : 상품X키워드의 Unique 값으로 광고등록 및 운영 (그룹 중복 운영 불가) 일반등록 시 광고단위별 고유 ADID 생성

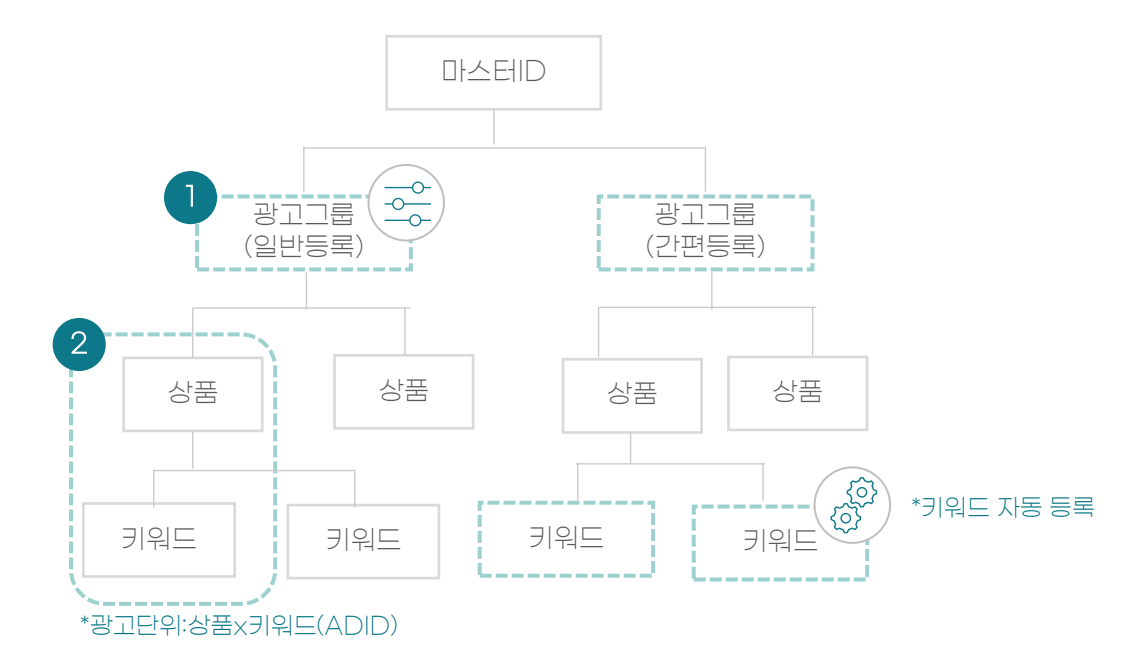

| ① 광고그룹 | 광고 전략 설정 단위<br>-일허용예산, 노출기간, 지면설정 등<br>마스테D당 1,000개 그룹 생성 가능 |
|--------|--------------------------------------------------------------|
| ② 광고단위 | 입찰 단위로 입찰가 설정<br>1개 그룹 당 최대 1,000개 광고단위(ADID) 등록 가능          |

가이드 소개 및 안내 파워클릭 핵심 노트

### 등록 방식

### 자동으로 키워드를 찾아 광고를 노출해주는 쉽고 간편한 간편등록과 직접 키워드별 노출순위, 입찰가, 기간 등을 타이트하게 관리할 수 있는 일반등록을 **선택적으로 MIX하여 운영하면 광고 최적화와 매출규모를 확대**할 수 있습니다.

▼ 파워클릭 키워드 등록 방식 2가지 간편등록 VS 일반등록 비교 및 특징

| 등록방식<br>구분 항목  | 《아》간편등록                                                                                                    | ( <sup>III</sup> ) 일반등록                                                                            |  |
|----------------|----------------------------------------------------------------------------------------------------|----------------------------------------------------------------------------------------------------|--|
| 키워드 등록         | 상품을 바탕으로 관련 있는 키워드를 분석 매칭하여 <mark>자동</mark> 으로 광고 노출                                                                 | 원하는 키워드를 <mark>직접 선택</mark> 하여 광고등록                                                                |  |
| 입찰 방식          | 광고 <mark>그룹 단위</mark> 입찰                                                                                             | <mark>개별 키워드 단위</mark> 의 입찰                                                                        |  |
| 광고 그룹<br>전략 설정 | Х                                                                                                    | 특정 <mark>노출기간/요일/시간 설정</mark> 가능                                                                   |  |
| 추천 가이드         | 광고할 상품은 있으나 어떤 키워드를 등록해야 할지 감이 안 잡히는 경우<br>키워드 하나하나 입찰하기에 리소스가 부족한 경우<br>판매중인 모든 상품에 대해 최소한의 예산/단가로 노출기회를 확보하고 싶은 경우 | 광고할 상품과 키워드가 명확하게 정해져 있는 경우<br>키워드별 희망순위와 단가를 직접 관리/모니터링 하고 싶은 경우<br>특정 시즌과 기간에 상품 노출을 극대화하고 싶은 경우 |  |
| 유형별 장점         | G마켓/옥션 데이터 기반 키워드 추출 알고리즘이 적용되어<br>사람이 미쳐 생각하지 못한 다양한 세부 키워드까지<br>자동으로 추천되어 쉽고 간편하게 광고운영 가능                          | 내 상품과 연관도가 높은 키워드를 추출하여 등록할 수 있으며<br>키워드 개별 입찰가 지정 및 노출전략(요일/시간 등)도<br>설정할 수 있기 때문에 광고효율 최적화에 용이   |  |

# 가이드 활용 안내 간편등록 셀프서빙 가이드 한눈에 보기

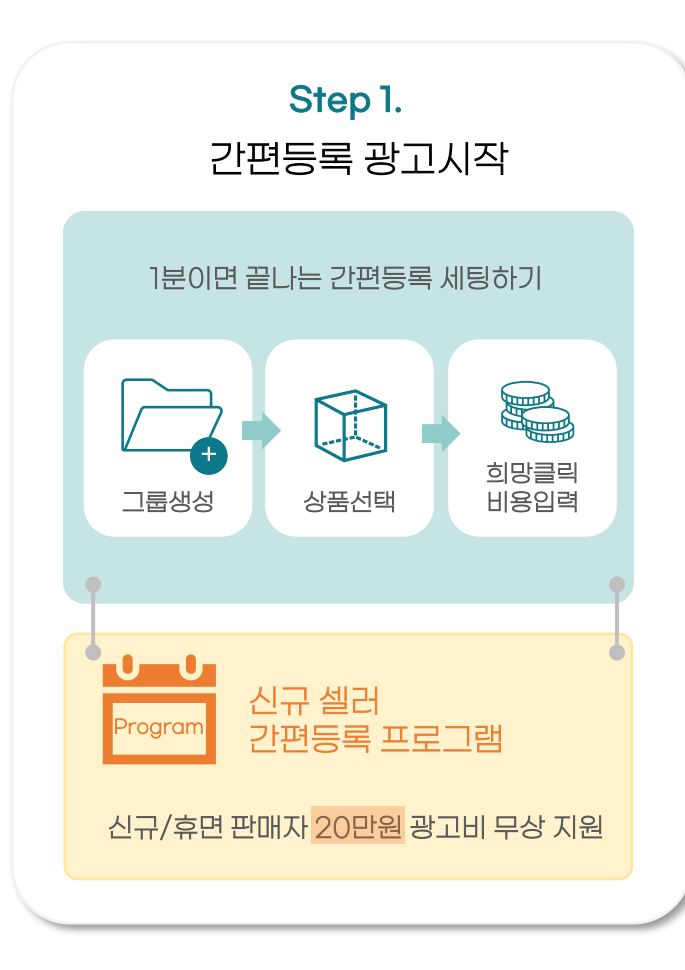

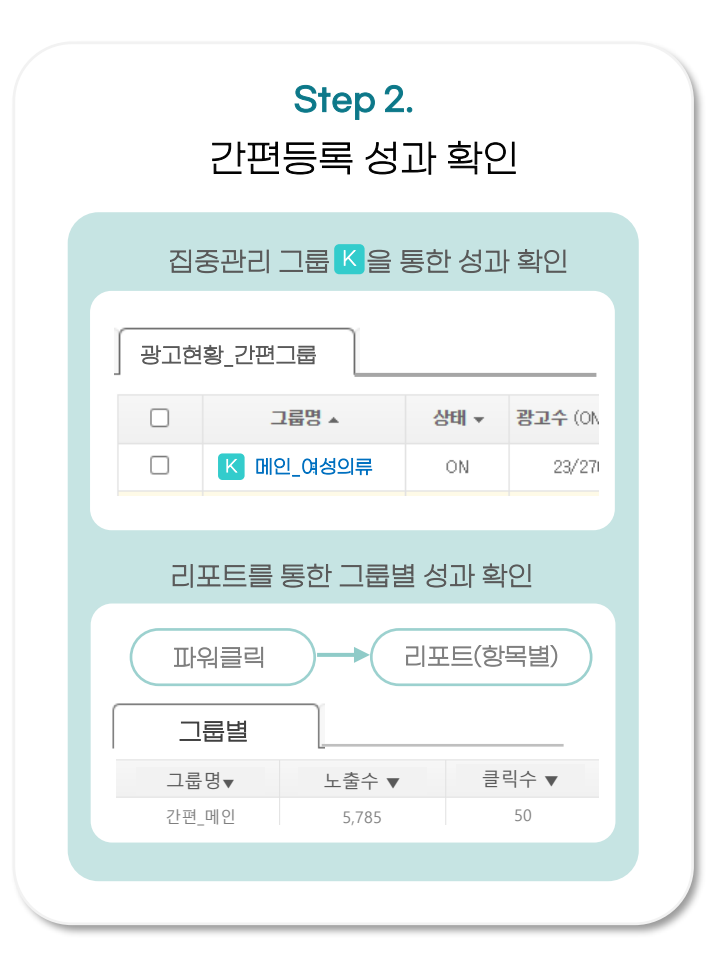

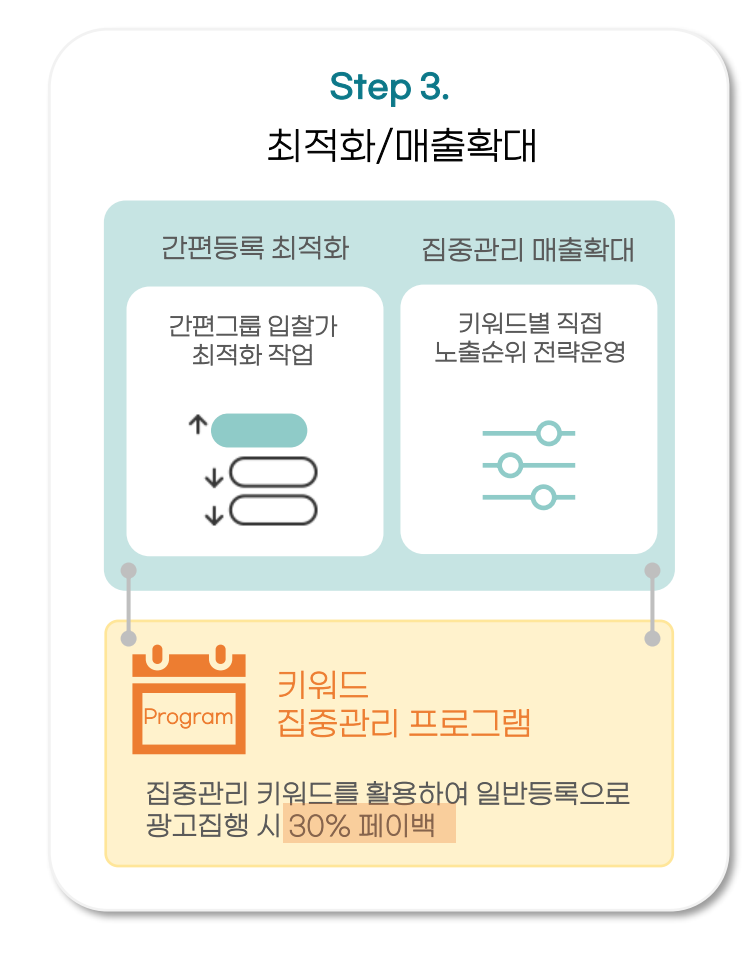

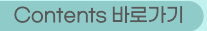

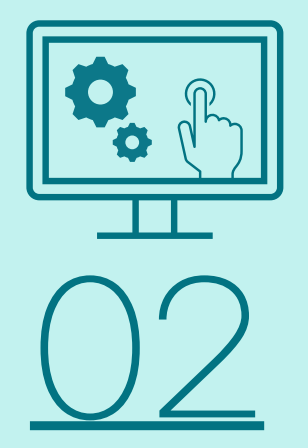

# 간편등록으로 광고 시작하기

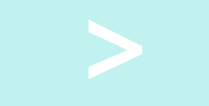

광고비 20만원 지원받고 시작하기 - "신규 셀러 간편등록 프로그램"

간편등록 프로세스

간편등록 단계별 TIP

- 그룹 생성 Tip

- 희망클릭비용 입력 Tip

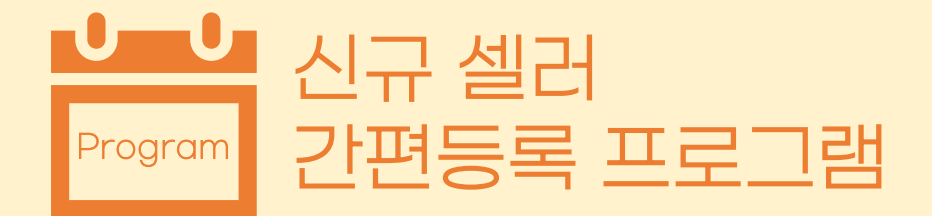

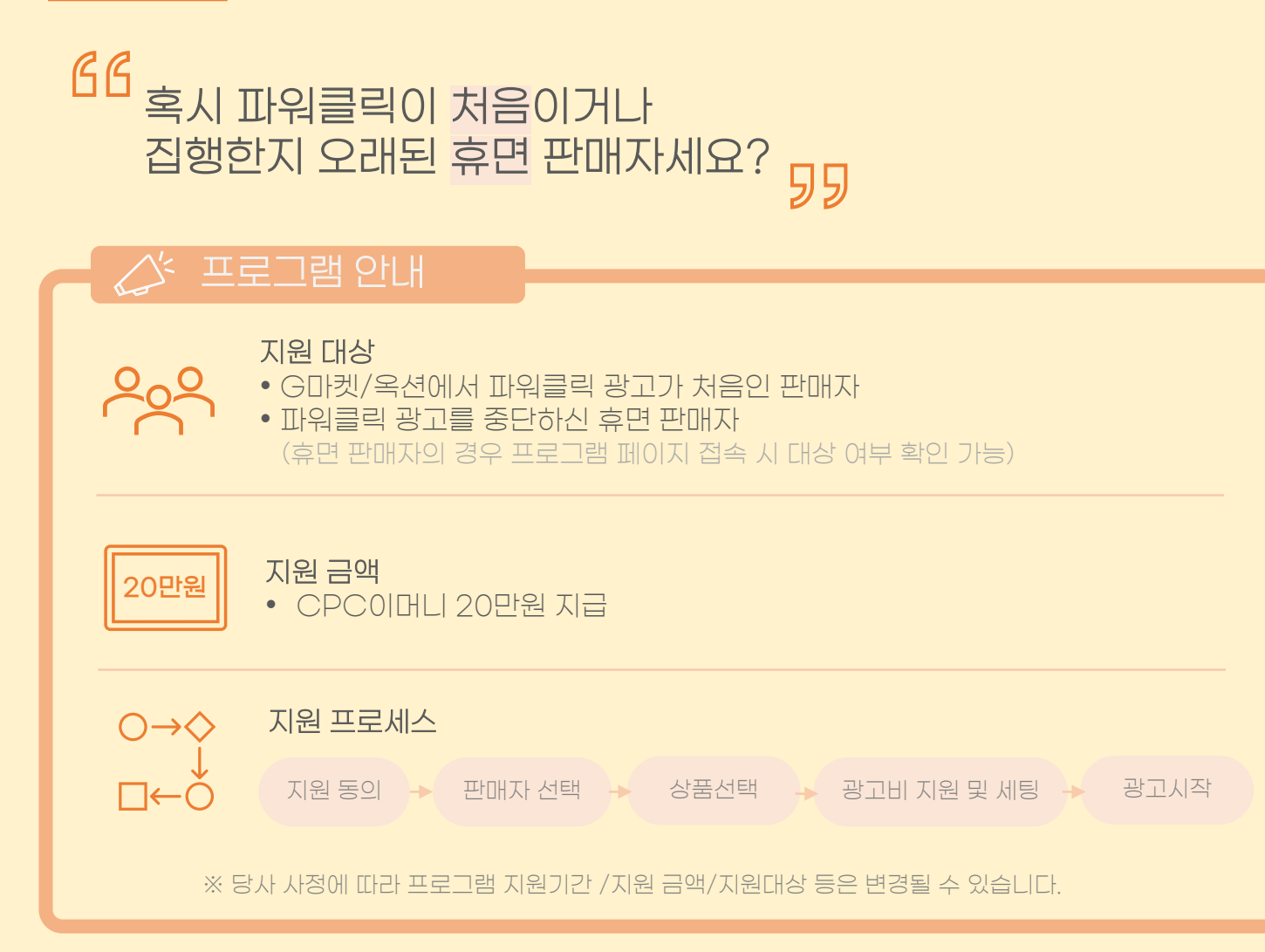

신규 셀러 간편등록 프로그램을 통해 파워클릭을 시작하면 무상 광고비 20만원을 바로 지원받고 간편등록 세팅까지 한번에 쉽고 빠르게 진행할 수 있어요!

프로그램 바로가기>>>

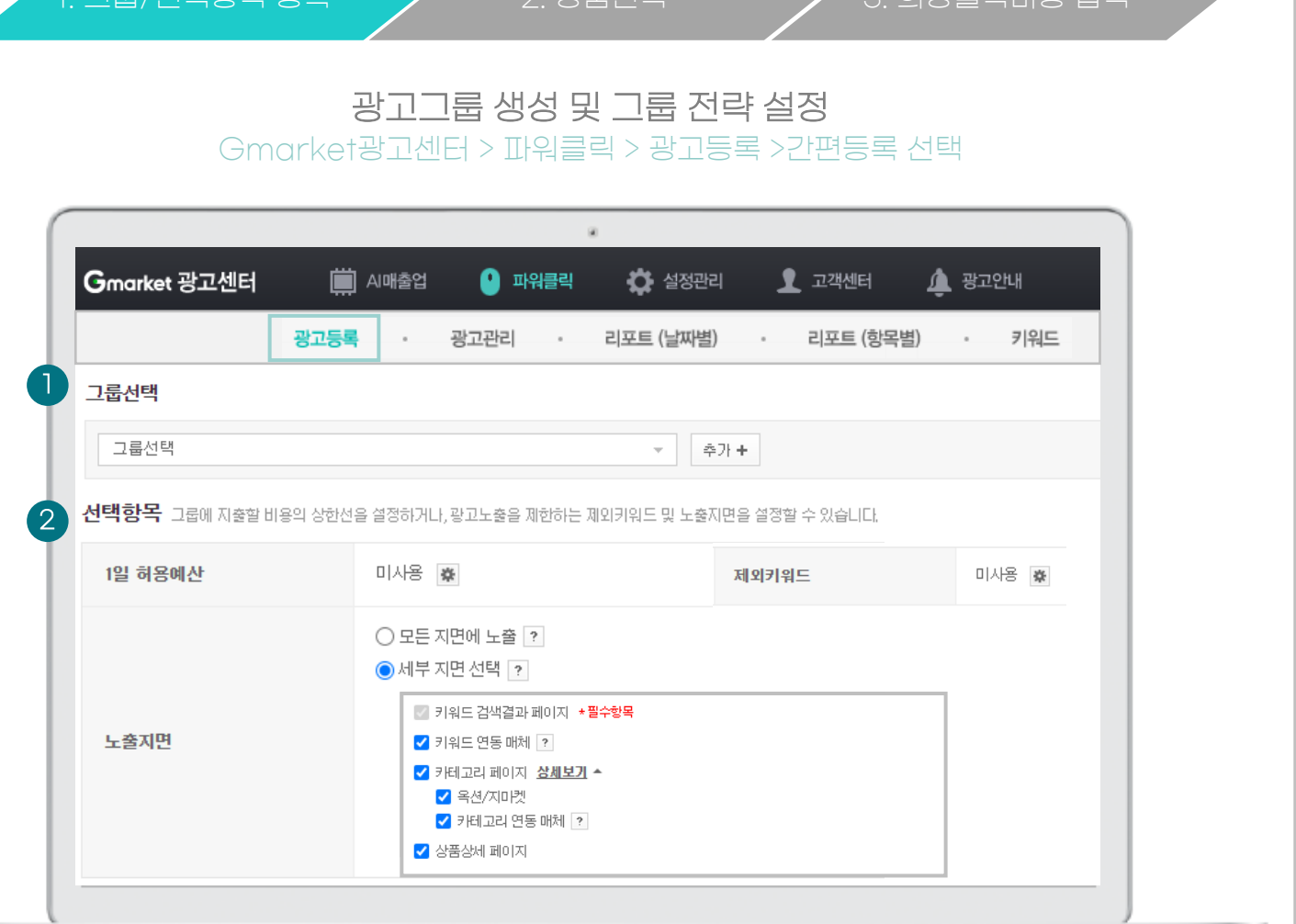

# Guide ① 광고 그룹 생성하기 기존에 생성한 광고그룹에 상품을 추가하게 난신규로 광고그룹 생성 ☑ 간편등록은 광고그룹 단위로 입찰 이루어지기 때문에 광고그룹핑이 매우 중요 [그룹핑 권장 가이드 이동] ② 그룹 선택항목 설정하기 - (선택사항) ☑ 1일 허용예산 - 친소 1천원부터 설정 가능 - 운영 경험이 없는 판매자는 하루 1~2만원 수준으로 광고 시작하여 효율에 따라 점차 예산을 늘려가는 방식으로 진행 추천 (ex 광고그룹 1개 기준 일허용예산 1만원 X 30일 = 월 30만원 광고비 발생) ☑ 제인키워드 - 노출을 희망하지 않는 키워드 제외설정 기능 - 최초 등록 시에는 미사용 권장하며, 광고운영 후 광고효율이 저조한 키워드 혹은 상품과 적합도가 떨어지는 키워드 누출 제한 시 활용 ☑ 누출지면 - 광고를 노출하고자 하는 페이지 선택 - 최초 파워클릭 진행시에는 키워드 검색결과 페이지로 기본 광고운영 후 효율에 따라 점차 지면을 늘려가는 것을 추천

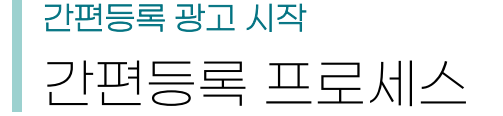

Contents 바로가기

1. 가이드 소개 및 안내

3.간편등록 성과 확인

2 간편등록 광고 시작

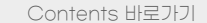

1. 가이드 소개 및 안내

2. 간편등록 광고 시작

3.간편등록 성과 확인

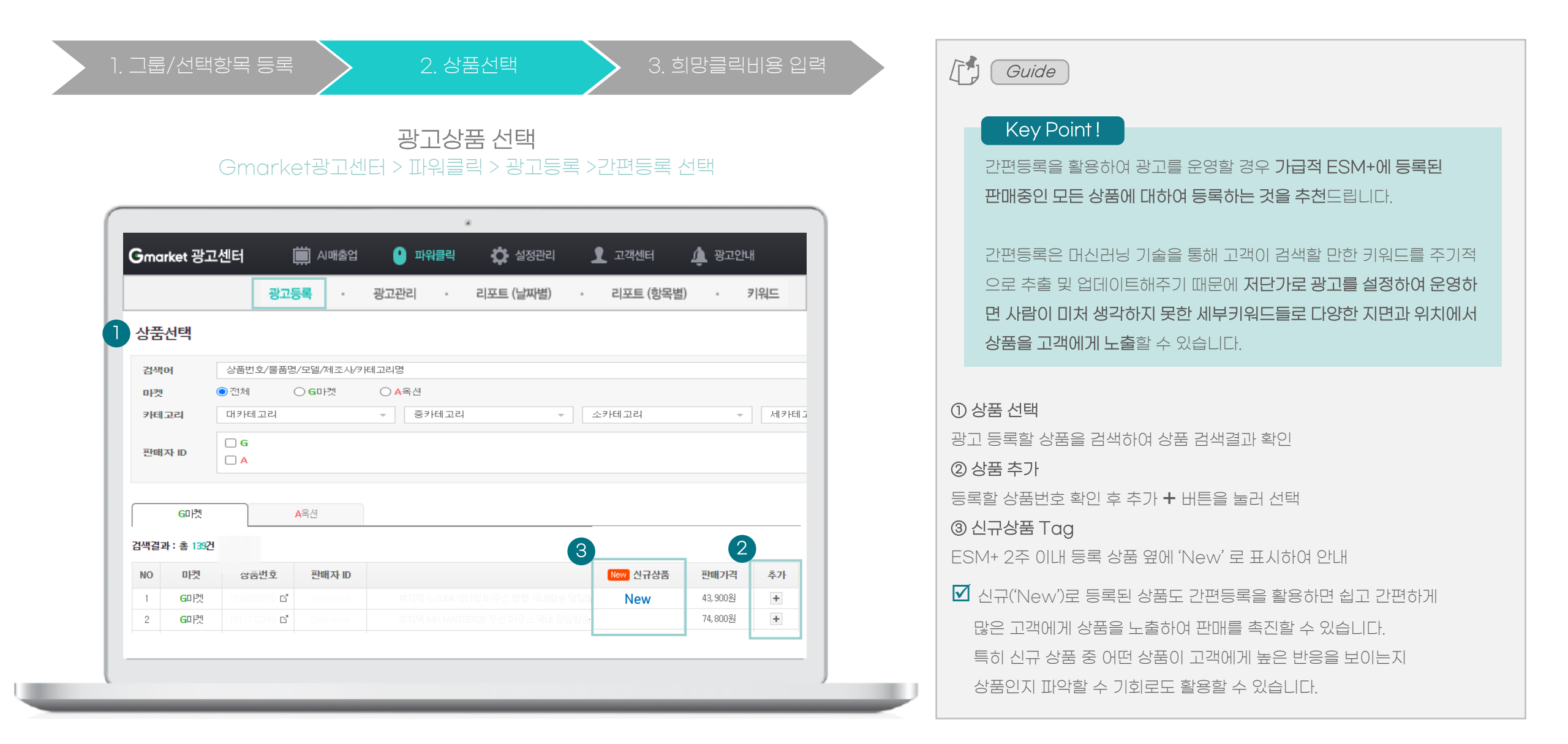

간편등록 광고시작

간편등록 프로세스

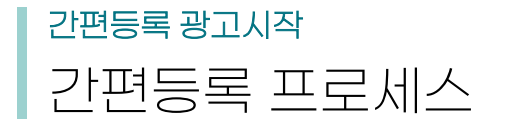

1. 가이드 소개 및 안내

2. 간편등록 광고 시작

3.간편등록 성과 확인

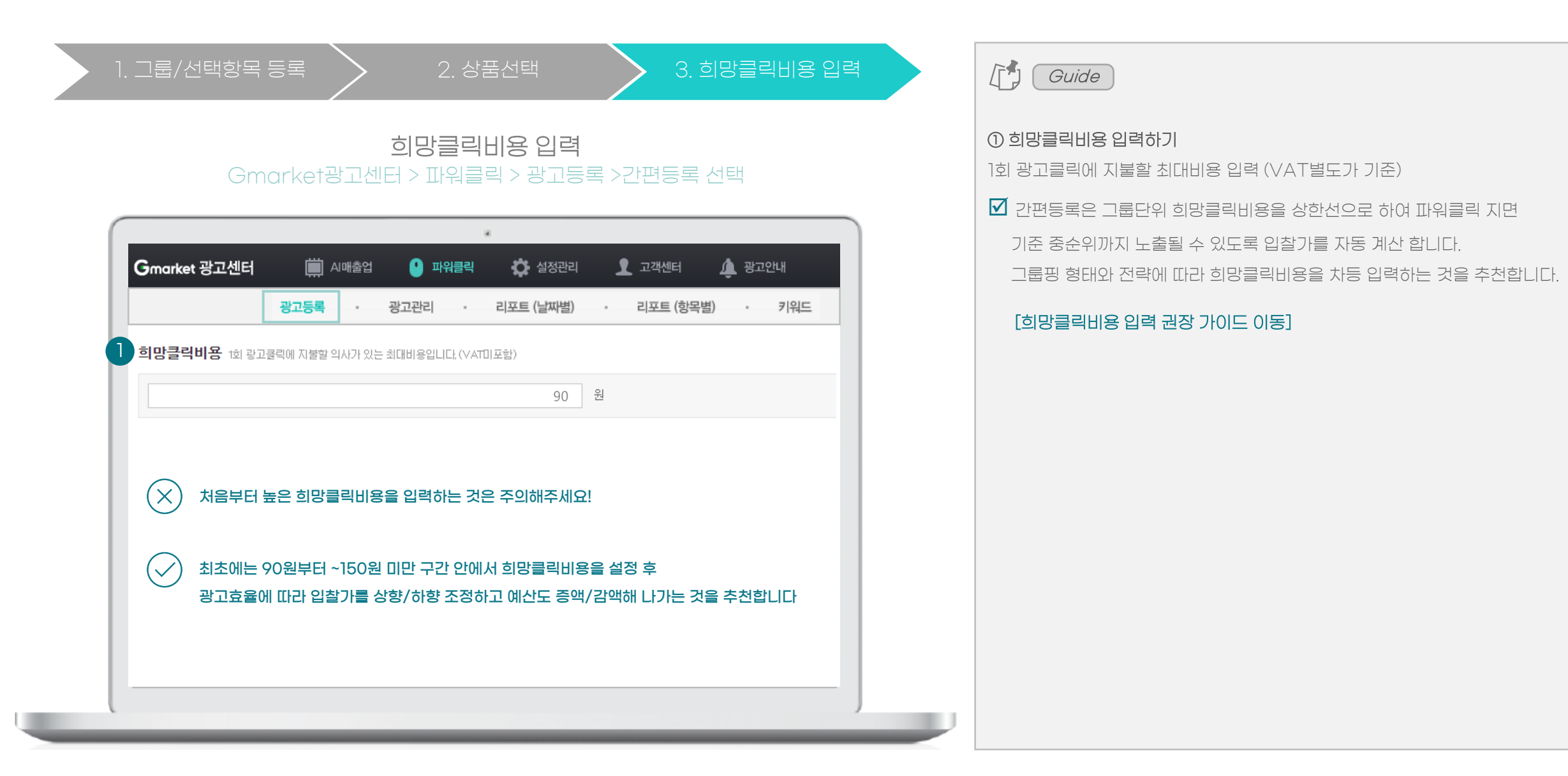

1. 가이드 소개 및 안내

2. 간편등록 광고 시작

3.간편등록 성과 확인

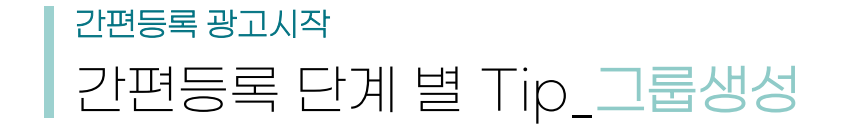

## 간편등록 광고 특성상 <mark>광고그룹 단위의</mark> 입찰이 진행되기 때문에 그룹핑에 따라 광고 운영을 위한 <mark>입찰 전략과 최적화 방향이 결정</mark>됨으로 이를 고려한 그룹 생성이 중요

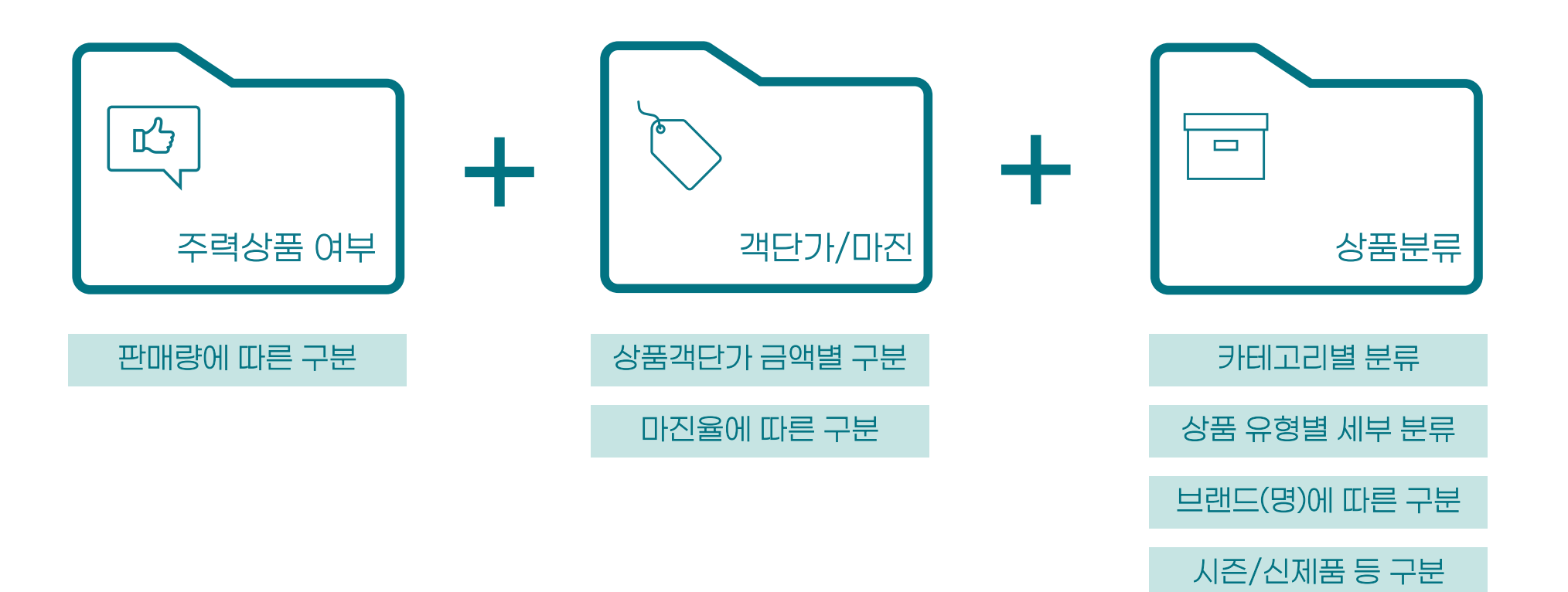

# <sup>간편등록 광고시작</sup> 간편등록 단계 별 Tip\_그룹생성

1. 가이드 소개 및 안내

2. 간편등록 광고 시작

3.간편등록 성과 확인

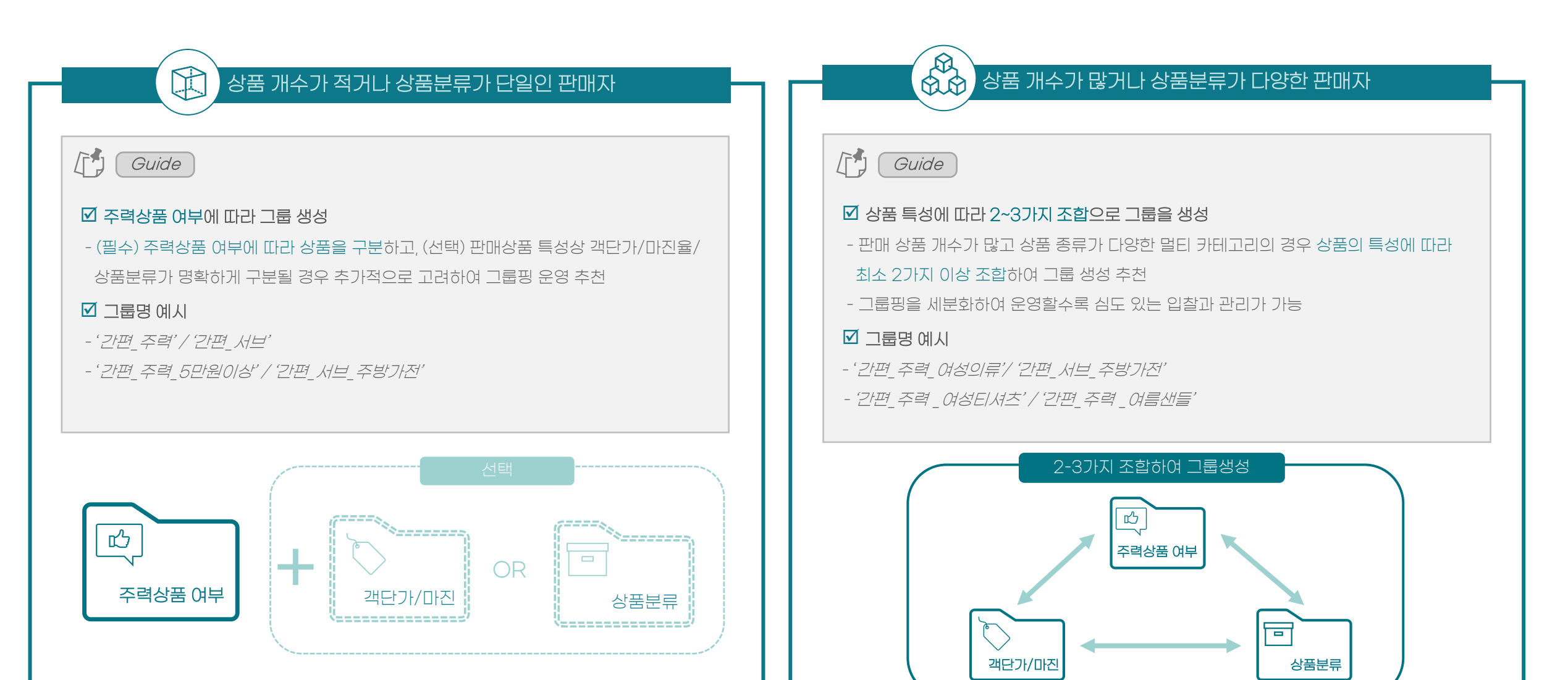

1. 가이드 소개 및 안내

2. 간편등록 광고 시작

3.간편등록 성과 확인

# <sup>간편등록 광고시작</sup> 간편등록 단계 별 Tip\_**희망클릭비용 입력**

희망클릭비용 입력 권장 가이드

최초에는 90원부터 ~150원 구간 안에서 희망클릭비용 설정 후 광고효율에 따라 입찰가를 상향/하향 조정하는 것을 추천합니다.

또한 아래 그룹핑별 / 카테고리에 따른 입찰 권장 가이드를 참고하면 내 판매 상품에 맞게 희망클릭비용을 가늠하여 설정할 수 있습니다.

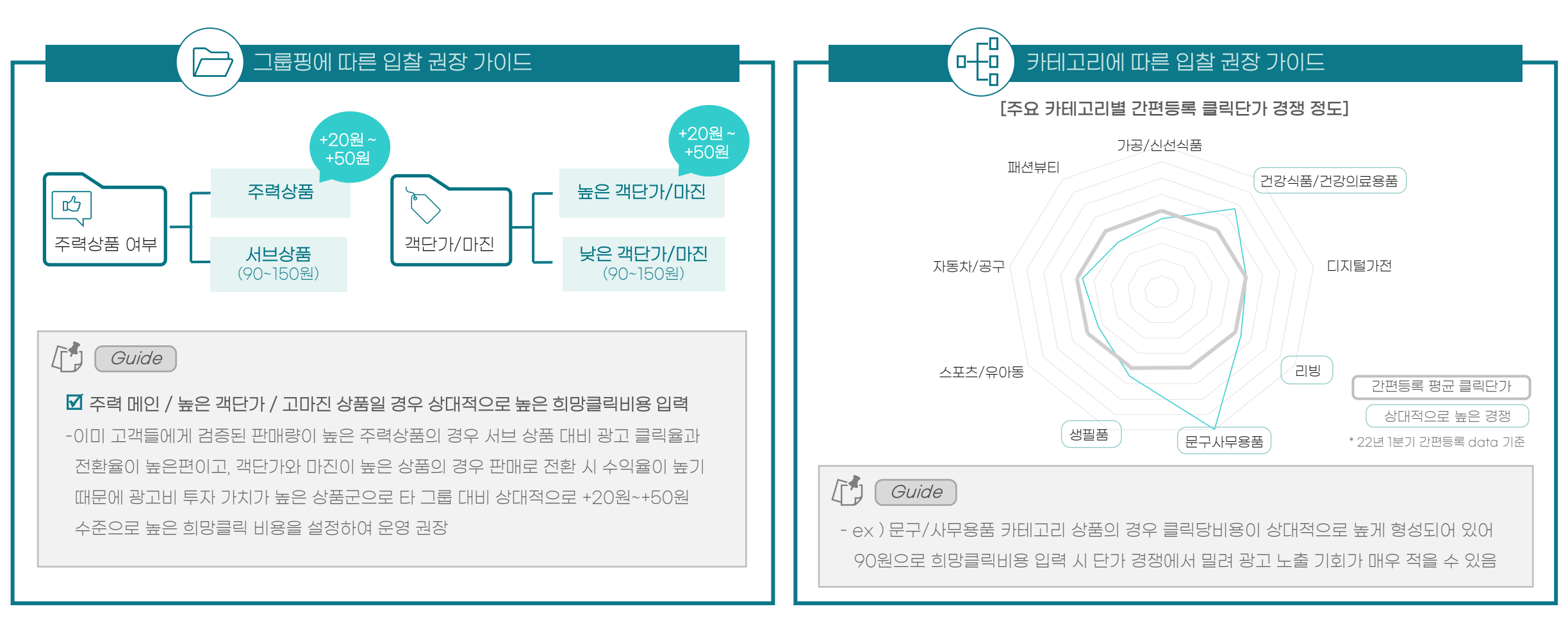

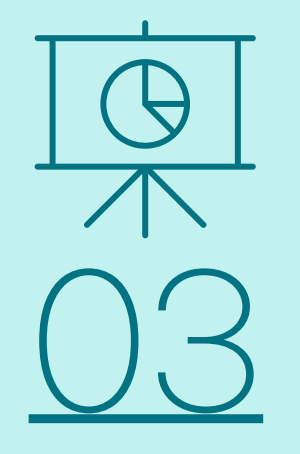

# 간편등록 성과 확인

집중관리 그룹을 통한 성과 확인하기 리포트를 통한 성과 확인하기 Contents 바로가기

# <sup>간편등록 성과 확인</sup> 성과를 확인하는 2가지 방법

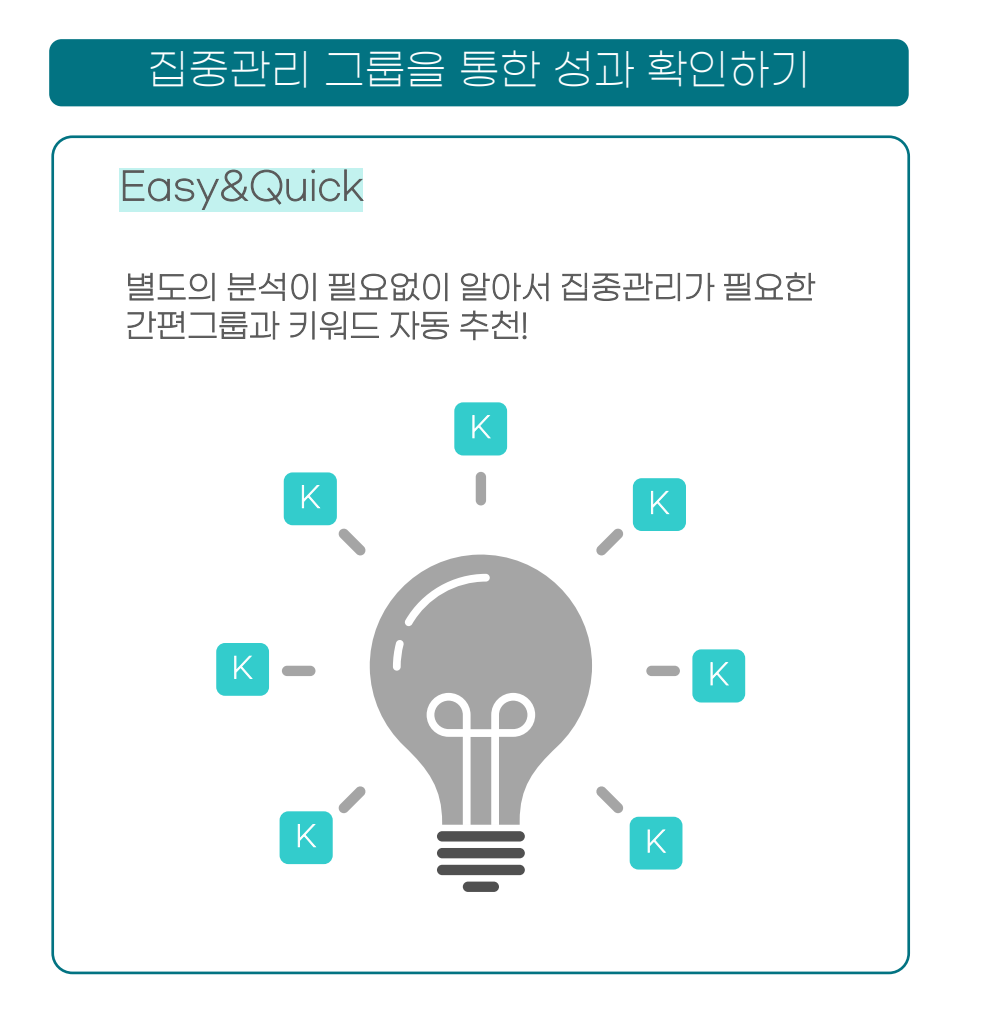

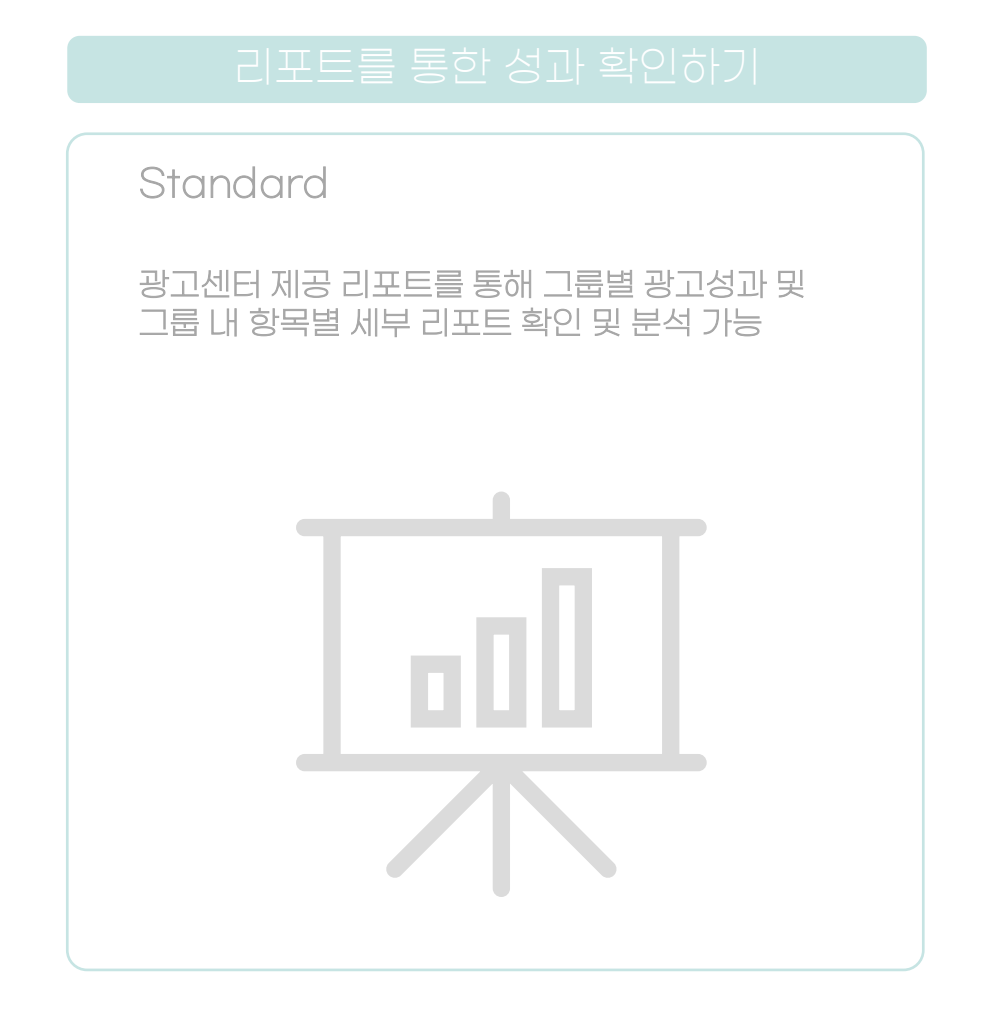

### 2.간편등록 광고 시작

3. 간편등록 성과 확인

4.간편등록 최적화 및 매출확장

# <sup>간편등록 성과 확인</sup> 집중관리 그룹을 통한 성과 확인하기

121 Gmarket 광고센터 📋 AI매출업 🚺 설정관리 🕛 파워클릭 👤 고객센터 🋕 광고안내 광고등록 광고관리 리포트 (날짜별) 리포트 (항목별) · 키워드 판매예치금 광고관리 (2022,05,02 기준) 총액 오늘사용현황 (2022-05-02 15:59 기준 상세보기 마켓 그룹 검수완료 ? 검수중 ? 반려 ? 더보기 > 상세보기 G미켓 491 GD₽ G마켓 3199 2720 A옥션 9원 A옥션 0원 A옥션 9 광고현황\_일반그룹 광고현황\_간편그룹 검수현황 3 집중관리 키워드 확인하기 어제 최근7일 최근30일 (2022.04.26~2022.05.02) 선택한 그룹: ON OFF 삭제 🗌 🕻 집중관리 추천 그룹만 보기 그룹명 🔺 광고수 (ON/OFF) 평균 노출순위 ▼\_\_\_\_\_노출수 ▼\_\_\_\_ 상<sup>6</sup>4 클릭수 🗸 클릭율 🗸 평. 집중관리 키워드 리스트 ? ₭ 메인 주방가전  $\square$ ON P 페이백 대상 리스트만 보기 데이터 기준: 2022.03.15 ~ 2022.03.15. 키워드지면 ON  $\checkmark$ Ⅰ 메인 여성의류 셀러정보▲ 상품번호▼ 키워드▼ 구매수 ▼ 구매금액 ▼ 전환율 ▼ 광고수익율  $\checkmark$ 【 서브\_여성의류 ON ON 신상품\_주방가전

**간편등록 집중관리 그룹 확인하기** Gmarket광고센터 > 파워클릭 > 광고관리 >광고현황 간편그룹 선택

# Guide Key Point! "집중관리 키워드" - 간편등록 광고성과 우수 상품x키워드 간편등록으로 광고를 집행하면 키워드를 자동으로 추출하여 광고를 노출시켜줄 뿐 아니라 일정 수준의 광고 데이터가 쌓이면 별도의 분석이 필요없이 고객에게 클릭반응과 매출전환이 좋았던 키워드만 선별하여 집중관리할 수 있도록 광고센터 간편그룹에서 추천합니다. ① 간편등록 그룹 중 집중관리 그룹 🔣 표시 간편등록 그룹에 등록된 상품 중 고객 클릭반응과 매출전환이 우수한 키워드가 1개 이상 포함되어 있을 시 간편등록 그룹명 앞에 'K' 로 표시 ※ 집중관리 키워드는 간편등록 광고 데이터가 충분히 쌓이지 않을 경우 추천되지 않을 수 있음으로 충분한 광고운영 기간이 필요합니다. ② 집중관리 그룹 필터링 기능 ③ 집중관리 키워드 확인하기 出튼 선택한 그룹이 집중관리 키워드 리스트 확인 ④ 집중관리 키워드 리스트 레이어 팝업 노출

# <sup>간편등록 성과 확인</sup> 성과를 확인하는 2가지 방법

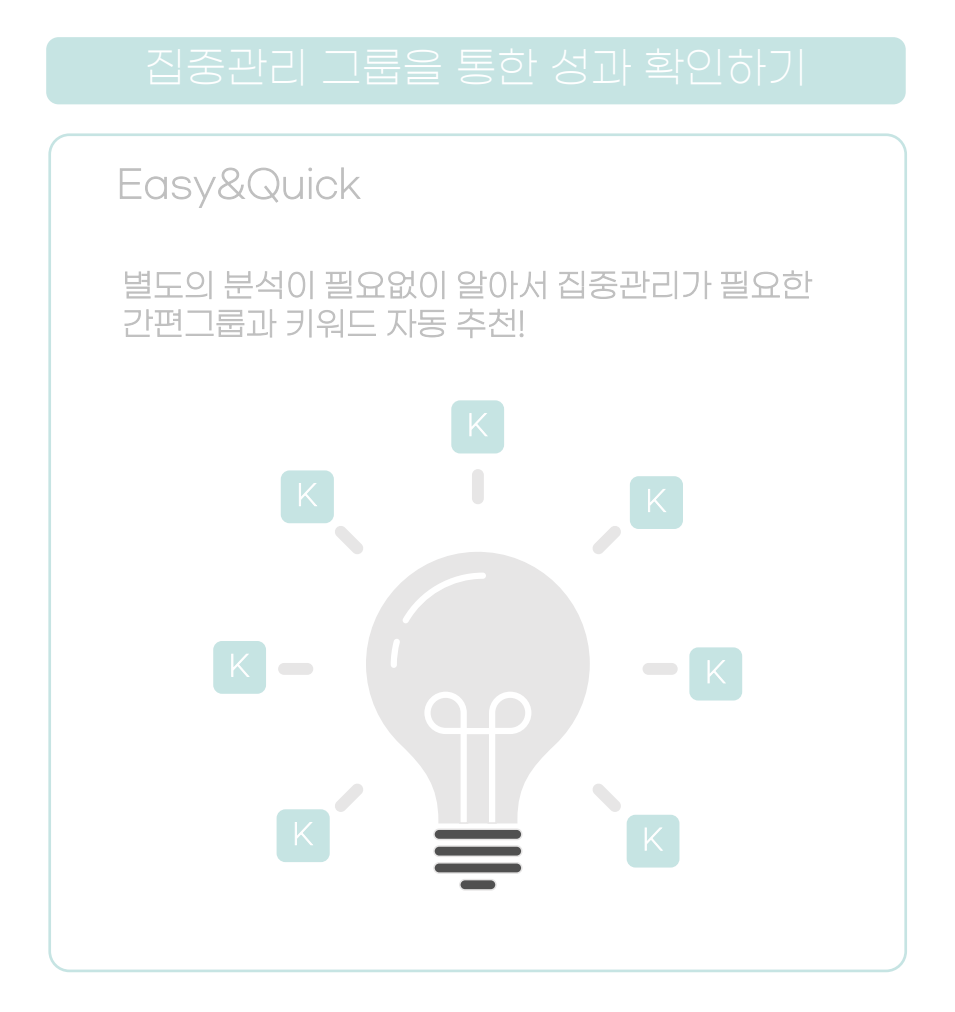

# 리포트를 통한 성과 확인하기 Standard 광고센터 제공 리포트를 통해 그룹별 광고성과 및 그룹 내 항목별 세부 리포트 확인 및 분석 가능

# <sup>간편등록 성과 확인</sup> 리포트를 통한 성과 확인하기

2.간편등록 광고 시작

3. 간편등록 성과 확인
 4.간편등록 최적화 및 매출확장

### **간편등록 그룹별 운영 성과 확인하기** Gmarket광고센터 > 파워클릭 > 리포트(항목별) 선택

|                                         |                                                  |                                     | 광고등록                    |          | 광고관리 •                  | 리포트 (날                                                   | 날짜별) •       | 리포트 (형    | 방목별) ·        | 키워드      |
|-----------------------------------------|--------------------------------------------------|-------------------------------------|-------------------------|----------|-------------------------|----------------------------------------------------------|--------------|-----------|---------------|----------|
| <b>간조회</b> 기간조회 설                       | 정 및 조건을 검색합니                                     | .IC.                                |                         | _        |                         |                                                          |              |           |               |          |
| 기간 설정                                   | 2022-04-25 ~ 2022-05-01 🛗                        |                                     |                         |          | 5L7I                    |                                                          |              |           |               |          |
| 조건 검색 설정                                | 판매자ID 전                                          | 변체 👻                                | 그룹 전체                   | ~        | 상품번호                    | ·                                                        |              |           | 1531          |          |
| 그룹별                                     |                                                  | 상품별                                 | 키워                      | 드별       | 카테고리별                   | 상품상차                                                     | 正  0  ス  NEW | 노출매체별     | 41            | 광고ID별    |
| 그룹명 🔺                                   | 노출수 ▼                                            | 클릭수 ▼                               | 클릭률 ▼                   | 평균노출순위 🔻 | 평균클릭비용 ▼<br>(\/ΔT∓하)    | <b>총비용 →</b> (VAT포함)                                     | 구매수 ▼        | 구매금액 🔻    | 전환율 ▼         | 광고수익률 ▼  |
|                                         |                                                  |                                     |                         |          | (()() = =)              |                                                          |              |           |               |          |
|                                         | 266, 458                                         | 430                                 | 0.16%                   | 12위      | 106원                    | 45, 694원                                                 | 15           | 503, 000원 | 3.49%         | 1100.80% |
| 간조회 기간조회 설정<br>기간 설정                    | 266,458<br>정 및 조건을 검색합니<br><b>2022-04-</b> 3     | 430<br>ICk<br>25 ~ 2022-05-01       | 0.16%                   | 12위      | 106월                    | 45,694원<br>반편_주력                                         | 15           | 503,000월  | 3.49%         | 1100.80% |
| <b>간조회</b> 기간조회 설명<br>기간 설정<br>조건 검색 설정 | 266, 458<br>정 및 조건을 검색합니<br>2022-04-:<br>판매자ID 전 | 430<br>ICL<br>25 ~ 2022-05-01<br>技利 | 0.16%                   | 12위      | 106원<br>2<br>상품번호 그     | 45,634원<br>간편_주력<br>1룹 전체                                | 15           | 503,000원  | 3.49%<br>কুইা | 1100.80% |
| 간조회 기간조회 설:<br>기간 설정<br>조건 검색 설정        | 266,458<br>정 및 조건을 검색함L<br>2022-04-1<br>판매자ID 전  | 430<br>IEL<br>25 ~ 2022-05-01<br>1체 | 0.16%<br>(111)<br>고류 전체 | 12위      | ((NEE))<br>106원<br>상품번호 | 45,634원<br>1년 - 주력<br>1를 전체<br>1년 - 서브_원피스<br>1년 - 서브_바지 |              | 503,0002  | 3.43%         | 1100.80% |

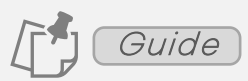

간편등록 [그룹별] 성과 확인
 원하는 기간설정 후 간편등록 그룹별 광고성과 데이터 확인 가능

### ② 간편등록 [그룹별] > [항목별] 상세 성과 확인

조건 검색 설정에서 간편등록 상세하게 성과를 확인하고 싶은 그룹명 선택 후 해당 그룹의 상품번호/키워드/지면 별 상세 성과 확인 가능 *※[광고ID별] 항목은 일반등록 그룹에 한하여 제공되는 광고성과* 

### Key Point !

광고센터에서 제공하는 **파워클릭 리포트**를 통해 파워클릭 광고 운영 결과를 통합적/세부적으로 확인할 수 있습니다. 아래 파워클릭 리포트 운영 가이드를 참고하시어 세밀한 관리를 통해 광고를 최적화할 수 있습니다.

리포트 운영 가이드 상세 보기 ᇖ

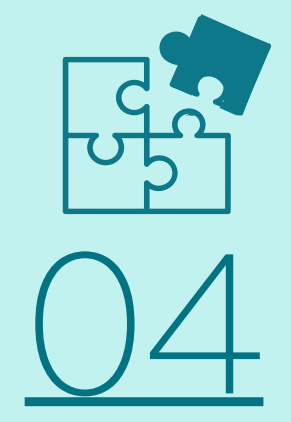

# 간편등록 최적화 및 매출 확대

입찰가 변경을 통한 간편등록 최적화 집중관리 키워드를 활용한 매출 확대 집중관리 키워드로 30%페이백 받고 매출 확대하기 - "키워드 집중관리 프로그램"

# <sup>간편광고최적화및 매출확대</sup> 간편등록 최적화와 매출확대 가이드

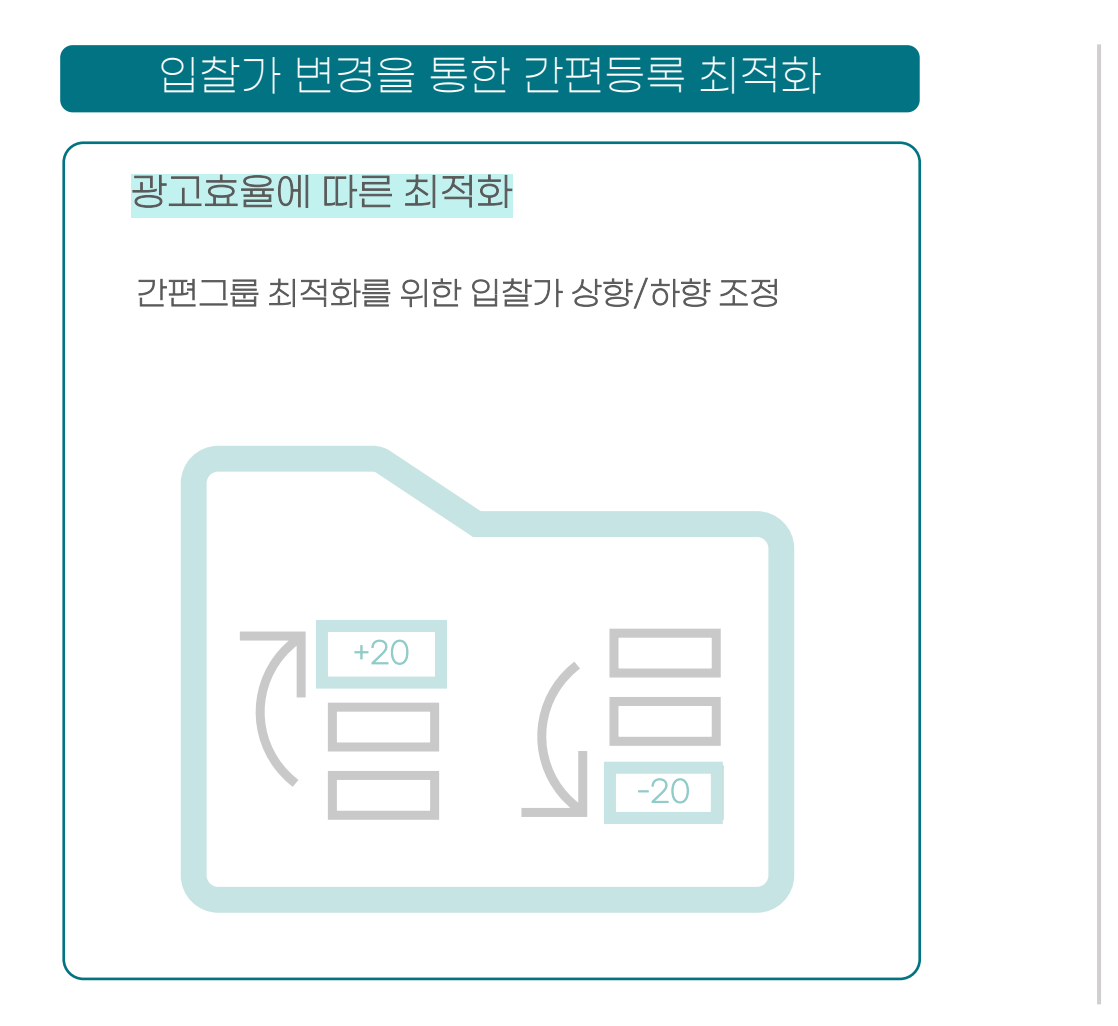

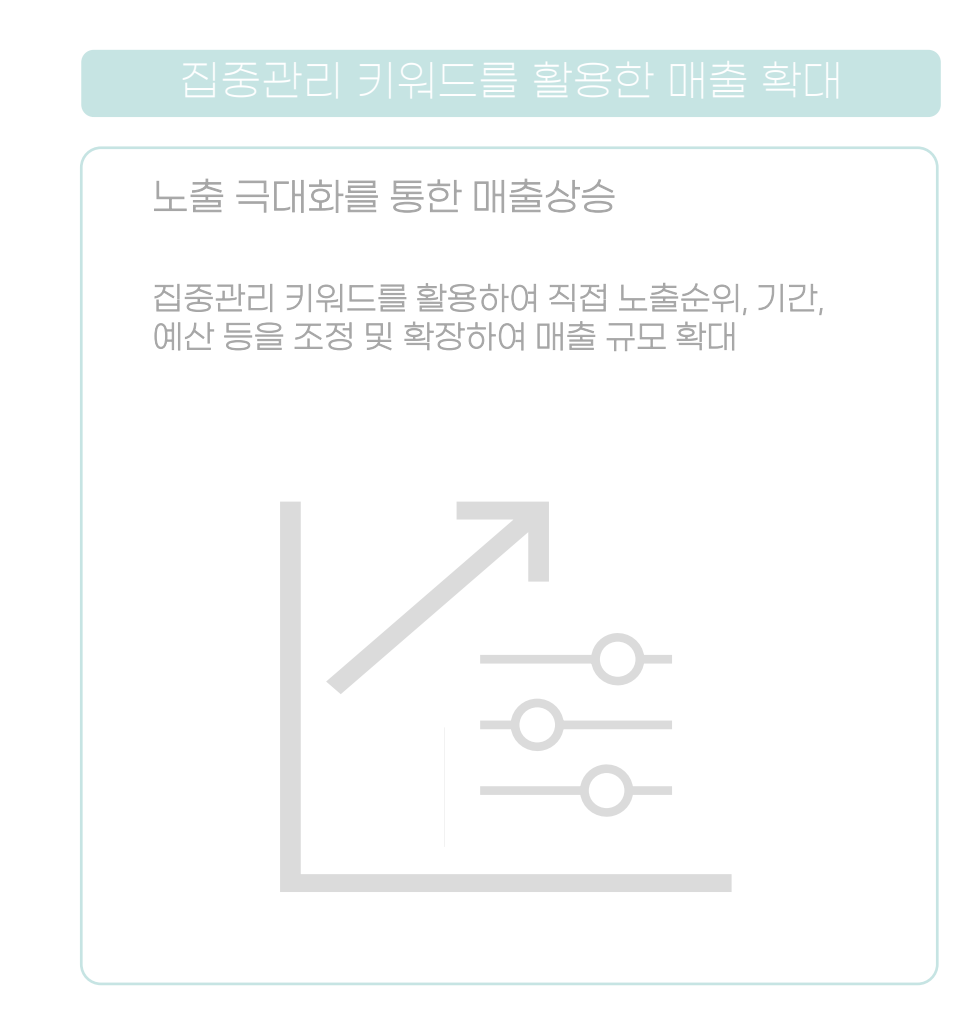

3.간편등록 성과 확인

4.간편등록 최적화 및 매출확장

# 광고최적화및매출확대 입찰가 변경을 통한 간편등록 최적화

간편그룹 입찰가 변경 프로세스

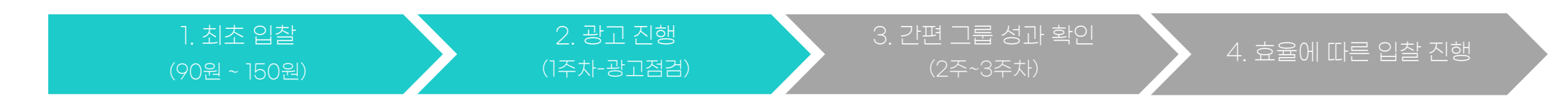

Guide

### 간편등록 시작 1주차 - "광고 점검"

(i) 광고 1주차에는 광고 효율(Good/Bad)을 판단하기에 아직 이른 기간으로 광고가 잘 노출되고 있는지 점검하는 기간으로 봐주세요.

간편등록 최초 입찰 약 1주 경과 후 최초 등록한 간편그룹이 적정 희망클릭비용 안에서 운영 중인지 확인이 필요합니다. 간편등록 그룹별 일허용예산 안에서 광고비가 잘 소진 중인지 확인해주세요.

### ▼간편등록 그룹 일허용예산 소진율에 따른 입찰가 변경 가이드

| 간편그룹 일허용예산 소진율                 | 입찰 가이드                 | 상세 설명                        |
|--------------------------------|------------------------|------------------------------|
| 일허용예산 <mark>70%이상</mark> 소진 중  | 현재 입찰가 <mark>유지</mark> | 최초 등록 후 2주차 이후 간편그룹 성과 확인    |
| 일허용예산 <u>50%~70% 미만</u> 소진 중   | 입찰가 <mark>상향 고려</mark> | 입찰가를 상향조정하였다면 최초 등록 후        |
| 일허용예산 <mark>50% 미만</mark> 소진 중 | 입찰가 <mark>상향</mark> 조정 | 약 3주차 부터 간편그룹 성과 확인하여 입찰가 변경 |

3.간편등록 성과 확인

4 간편등록 친적한 및 매출확장

# 광고최적화및매출확대 입찰가 변경을 통한 간편등록 최적화

간편그룹 입찰가 변경 프로세스

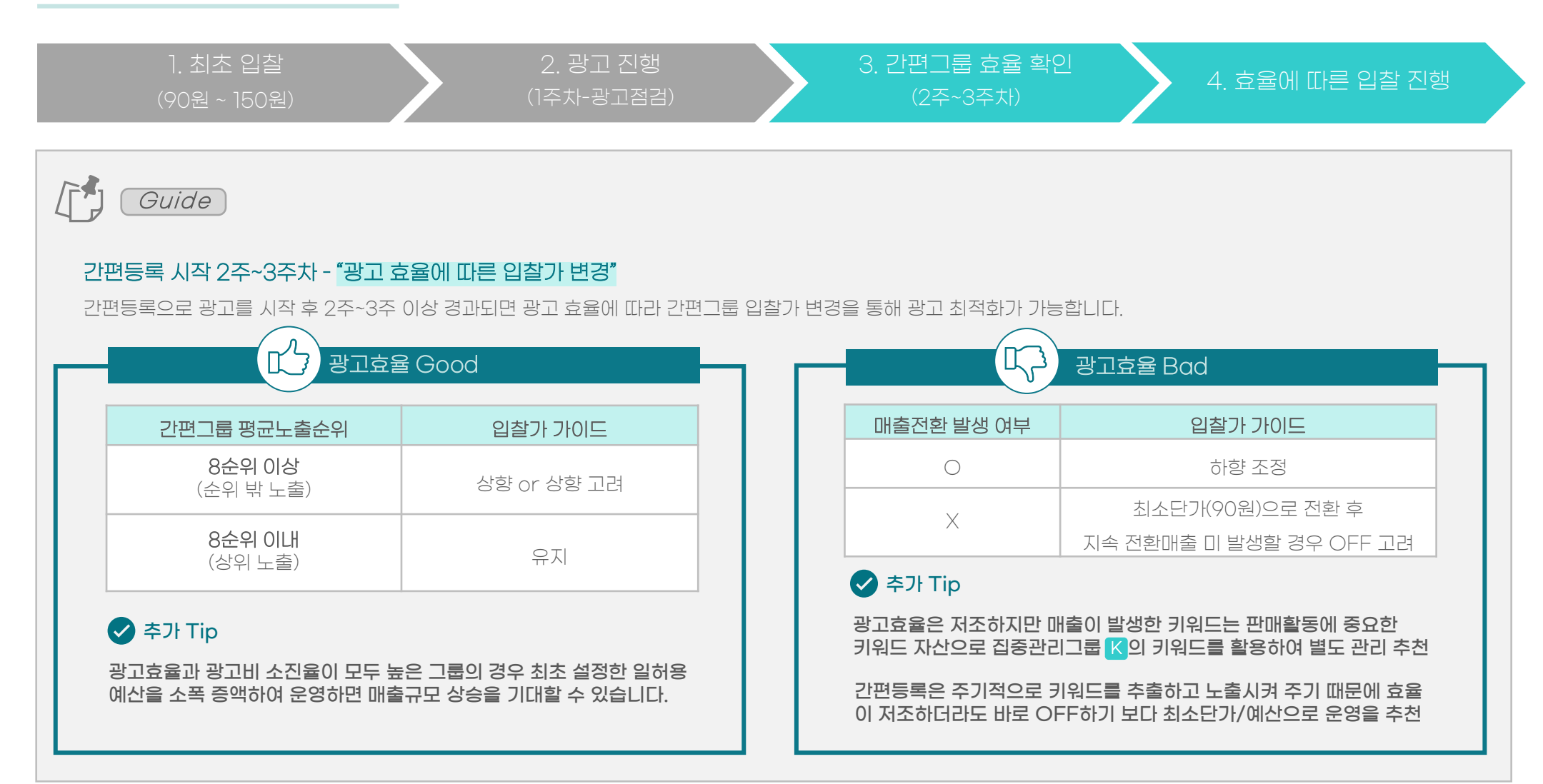

# <sup>간편광고최적화및 매출확대</sup> 간편등록 최적화와 매출확대 가이드

### 입찰가 변경을 통한 간편등록 최적회

광고효율에 따른 최적화

간편그룹 최적화를 위한 입찰가 상향/하향 조정

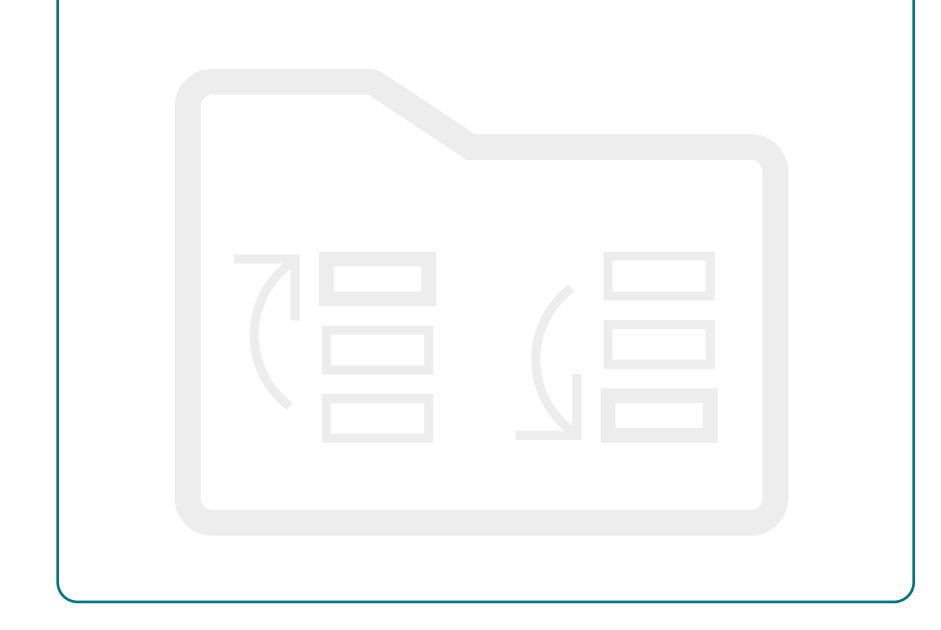

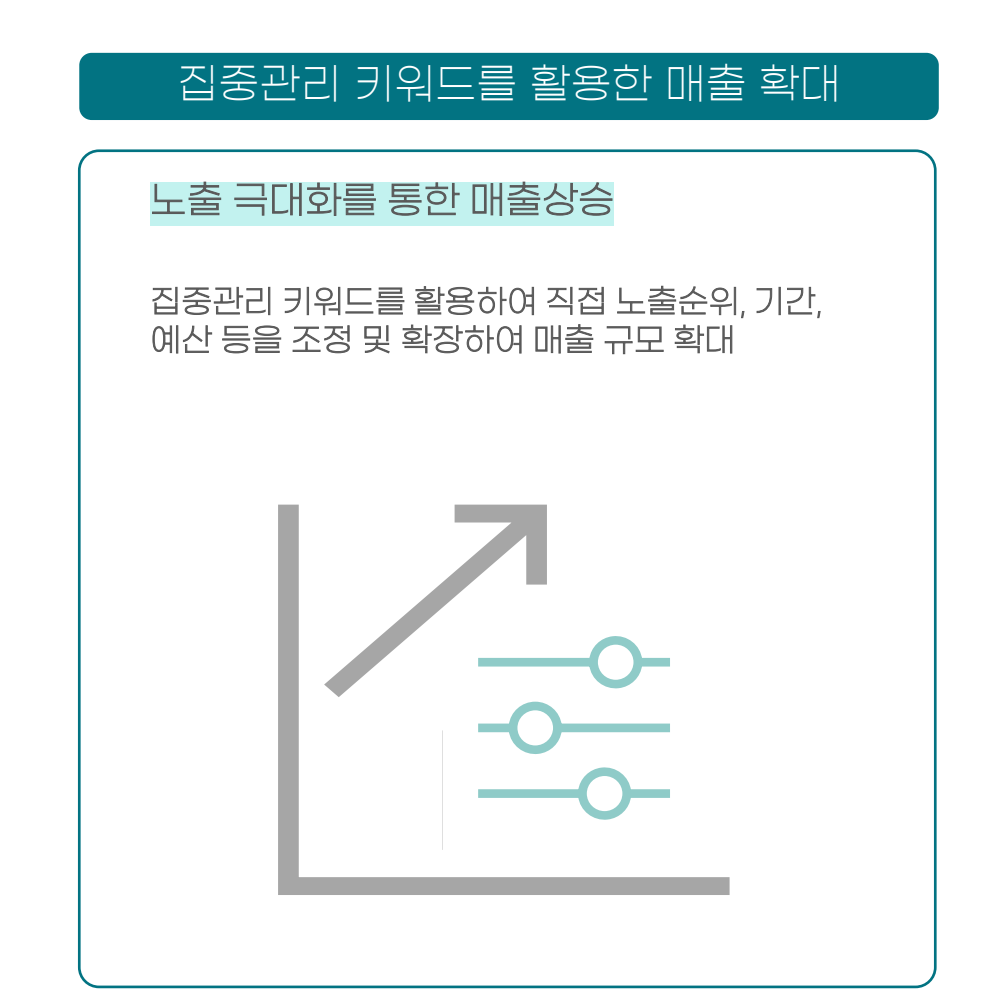

3.간편등록 성과 확인

4.간편등록 최적화 및 매출확장

# <sup>광고최적화및 매출 확대</sup> 집중관리 키워드를 활용한 매출 확대

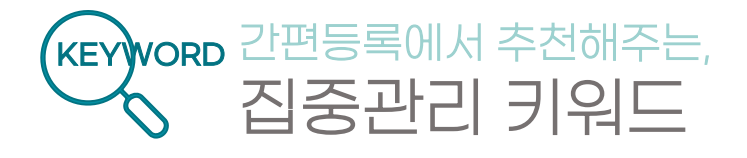

# 집중관리 키워드는,

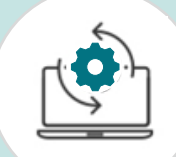

간편등록에서 고객반응과 전환이 우수했던 키워드를 판매자님께서 **별도로 분석할 필요없이 알아서 추천**합니다.

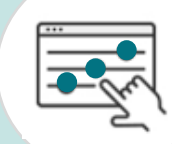

성과가 우수한 상품과 키워드만 선별하여 일반등록을 통해 직접 희망순위, 기간, 예산 등을 조정하여 노출을 극대화하여 매출을 확대할 수 있습니다.

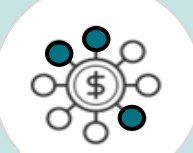

매출이 상대적으로 적은 신규상품/서브 상품들 중에서도 고객 반응과 광고성과가 검증된 키워드를 발굴하여 매출을 추가확대 할 수 있습니다.

# 이렇게 활용하세요!

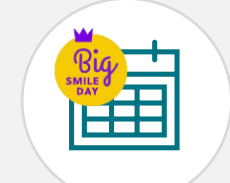

G마켓/옥션의 **트래픽이 상승하는 빅스마일데이나 빅세일 기간**에는 방문고객의 키워드 검색량과 구매건 수가 증가함으로 집중관리키워드를 활용하여 노출을 극대화하면 구매전환 기회를 높일 수 있습니다.

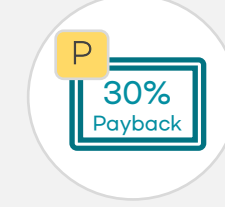

광고비 혜택이 제공되는 **"키워드 집중관리 프로그램"** 을 활용하여 아직 일반등록으로 집중노출 경험이 없는 상품에 집중관리 키워드를 활용하여 매출규모를 확대 할 수 있습니다.

# <sub>광고최적화및매출확대</sub> 집중관리 키워드를 활용한 매출 확대

### 집중관리 키워드 광고등록 Tip

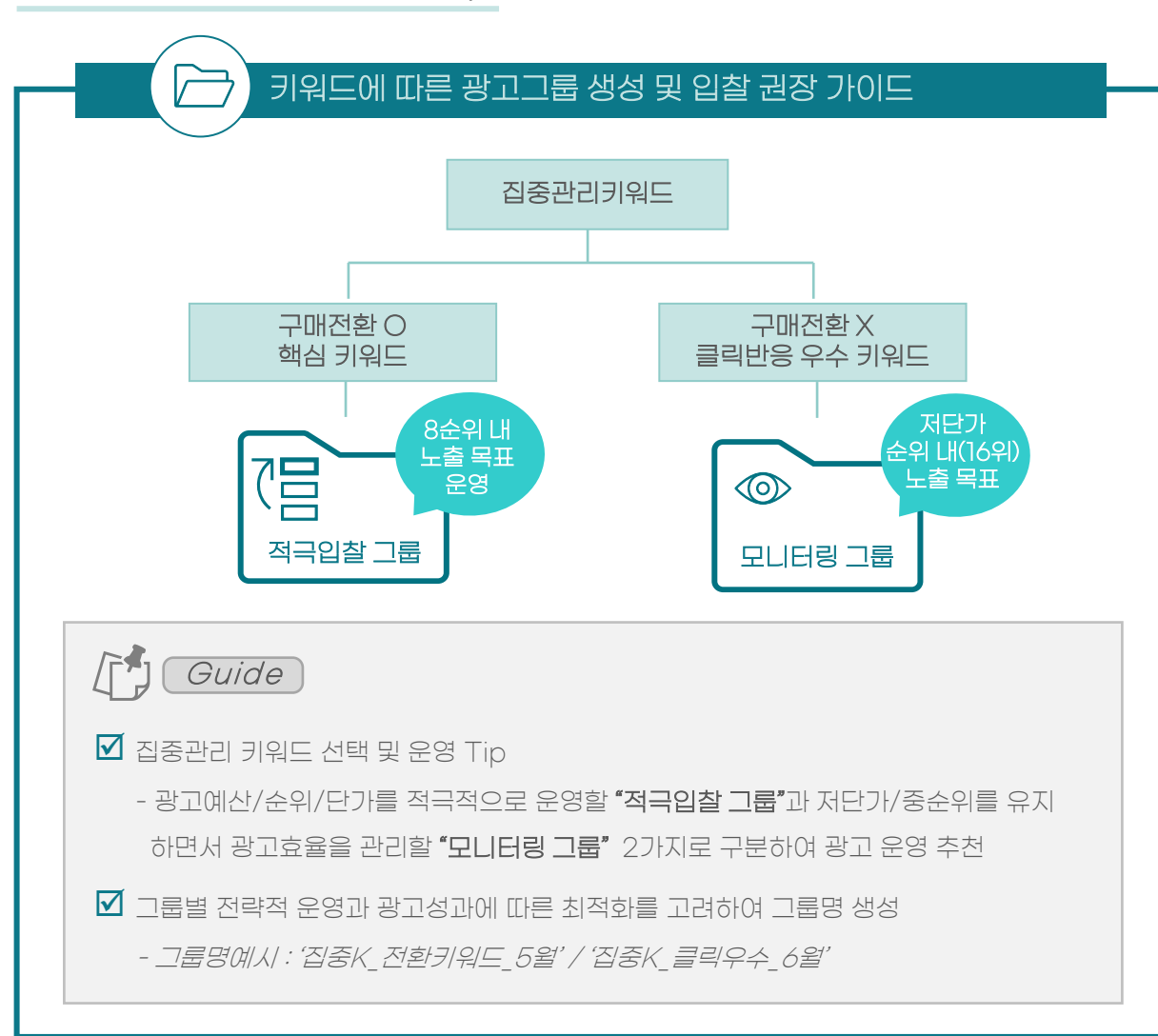

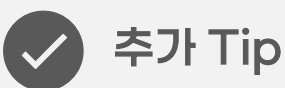

집중관리 키워드와 더불어 내 상품과 연관된 메인/세부키워드를 추가 등록하면 고객에게 더 많은 노출기회를 받을 수 있습니다. 다양한 키워드 등록을 통해 노출기회가 상승할수록 매출전환 확률이 높아집니다.

[예시]

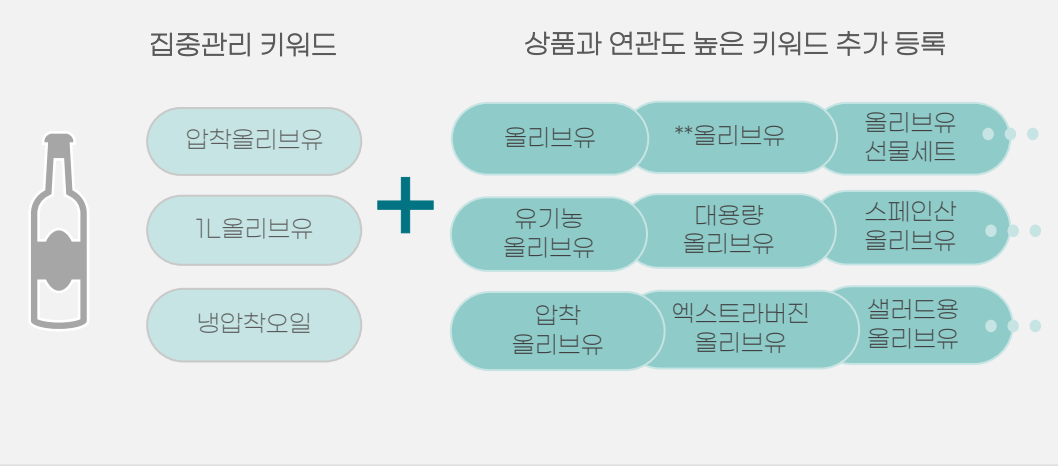

Contents 바로가기

3.간편등록 성과 확인

4.간편등록 최적화 및 매출확장

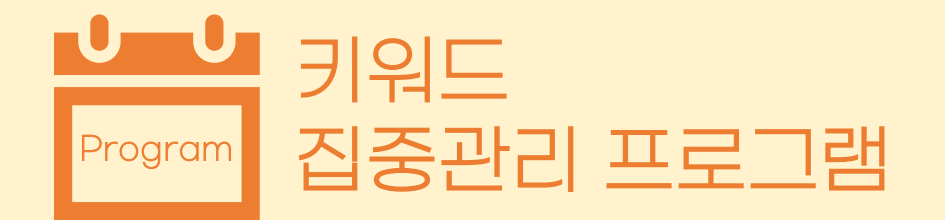

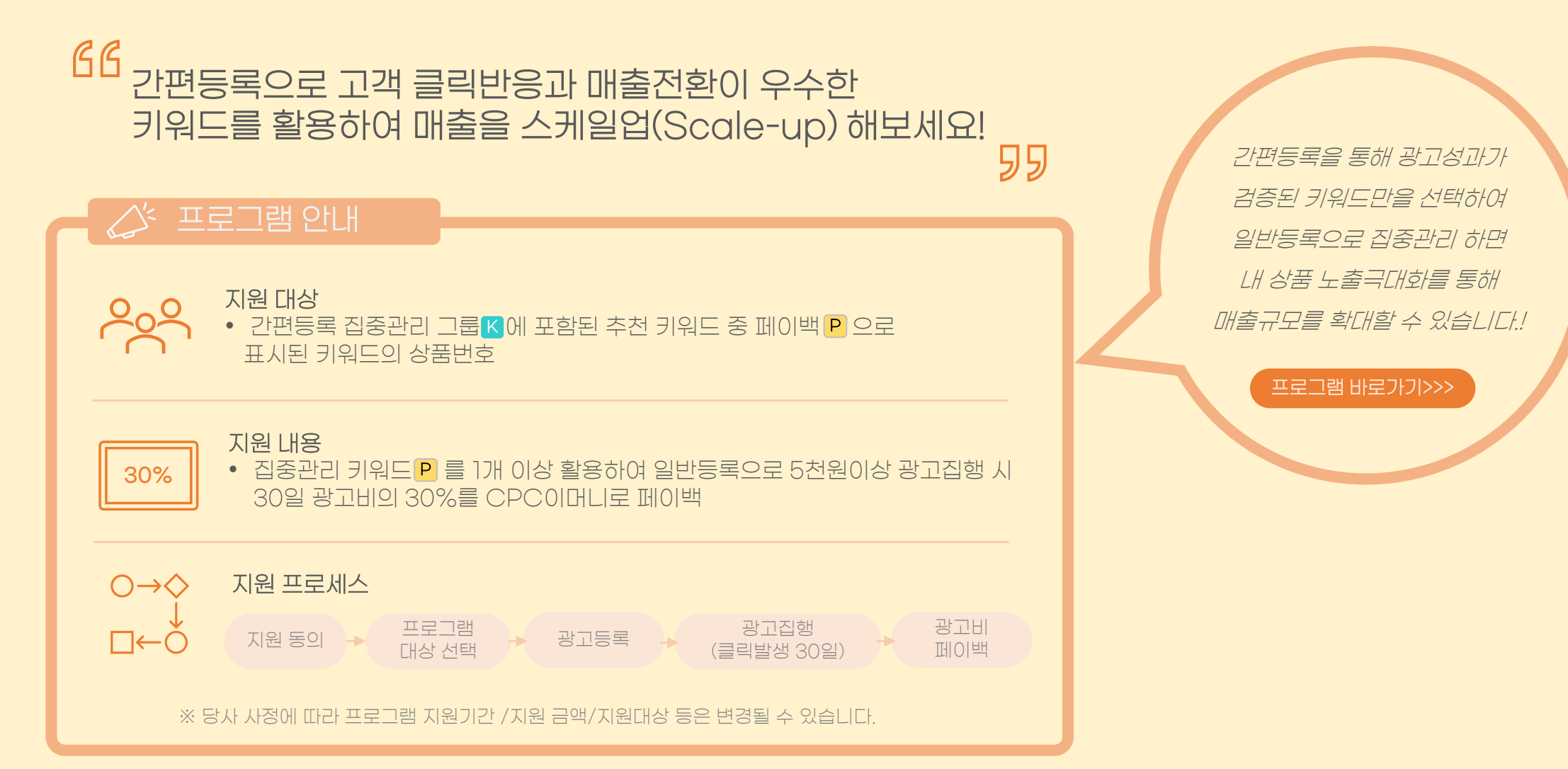

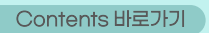

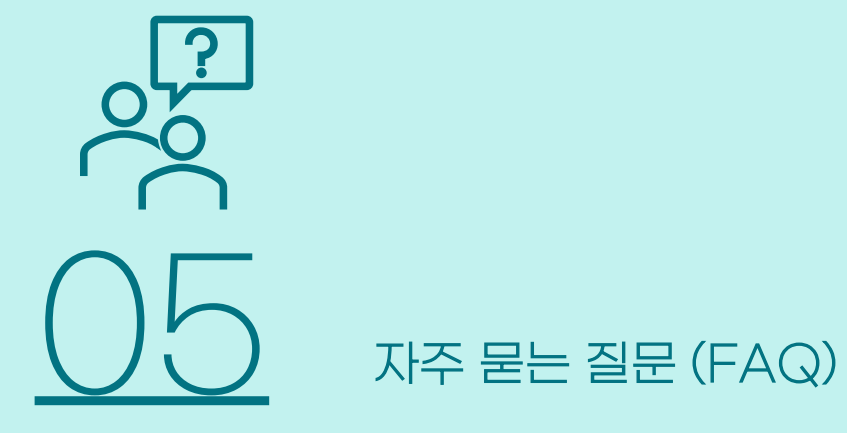

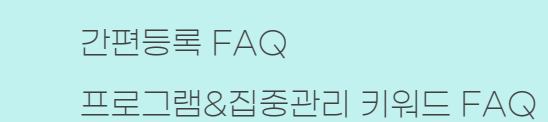

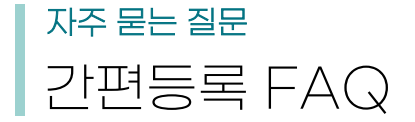

### 01. 간편등록은 상품을 몇 개까지 등록할 수 있나요?

그룹당 등록가능한 상품수는 최대 20개 입니다.

### 02. 간편등록 광고등록 후 광고가 실제 광고가 노출되는데 얼마나 걸리나요?

간편등록으로 광고 진행 시 상품정보 분석을 통해 키워드가 추출됨으로 실제 광고 노출까지 최대 24시간이 소요될 수 있습니다. 희망클릭비용을 기준으로 입찰가를 계산하여 노출됨으로 입력한 희망클릭비용과 경쟁 상황에 따라 노출 시간에 차이가 발생할 수 있습니다.

### 03. 간편등록 노출 방식과 키워드 추출 주기는 어떻게 되나요?

간편등록은 모바일 기준 '1~8위영역'내 중순위까지 노출될 수 있도록 입찰가를 계산하며, 경쟁상황에 따라 상위순위로 노출될 수 있습니다. 키워드는 주기적으로 추출하여 업데이트하며, 그룹단위 희망클릭비용을 상한선으로 하여 입찰가를 자동 계산합니다.

### 04. 간편등록에서 그룹이동은 가능한가요?

그룹간 상품번호 이동은 불가하며, 상품번호 삭제 후 다른 그룹에서 추가하셔야 합니다.

### 05. 간편등록은 대량등록하거나 대량수정할 수 있나요?

간편등록은 대량등록/대량수정 기능이 제공되지 않습니다.

# 자주 묻는 질문 프로그램 & 집중관리 키워드 FAQ

### 01. 광고비 지원 프로그램 참여 제한이 있나요?

광고비 지원 프로그램은 지원대상 조건에 맞으면 누구나 참여할 수 있습니다. 단, 지마켓글로벌 의무계약 광고주와 CPC이머니 수기계산서 판매자는 자동으로 프로그램 대상에서 제외됩니다.

### 02. 대행사 마케터를 통해 광고를 진행 중입니다. 담당 마케터가 대신 지원 프로그램에 참여할 수 있나요?

대행운영권이 있는 파워클릭 광고에 한하여 대행사 마케터가 광고주 대신 프로그램 참여 및 광고운영을 할 수 있습니다.

### 03. 간편등록 그룹에 집중관리 추천 그룹 🔀 이 보이지 않아요.

집중관리 키워드는 간편등록 집행 성과를 기반으로 추천되는 키워드로 간편등록 집행이력이 없을 경우 보이지 않을 수 있습니다.

### 04. 간편등록을 운영 중/과거 운영했던 경험이 있는데 집중관리 추천 그룹 🔀 이 보이지 않아요.

간편등록 광고 데이터가 충분히 쌓이지 않았거나 최근 12주 동안 간편등록 광고 집행을 하지 않은 경우 키워드가 추천되지 않을 수 있습니다.

### 05. 키워드 집중관리 프로그램 페이백 ▶ 혜택이 제공되는 대상 기준이 무엇인가요?

최근 1년 이내 간편등록으로만 광고를 운영한 일반등록 이력이 없는 상품번호가 대상입니다. 프로그램 페이백 대상 상품번호가 포함된 집중관리 키워드에는 P 로 표시되며 해당 상품번호에 한하여 페이백 혜택이 제공됩니다.

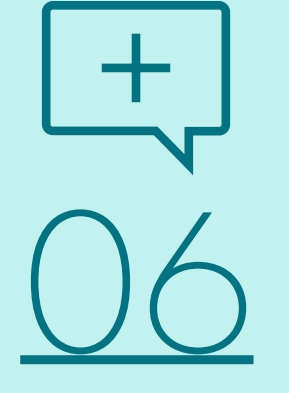

# Appendix

판매활동에 도움이 되는 판매자 전용 채널 파워클릭 고객센터

# Appendix 판매활동에 도움이 되는 판매자 전용 채널

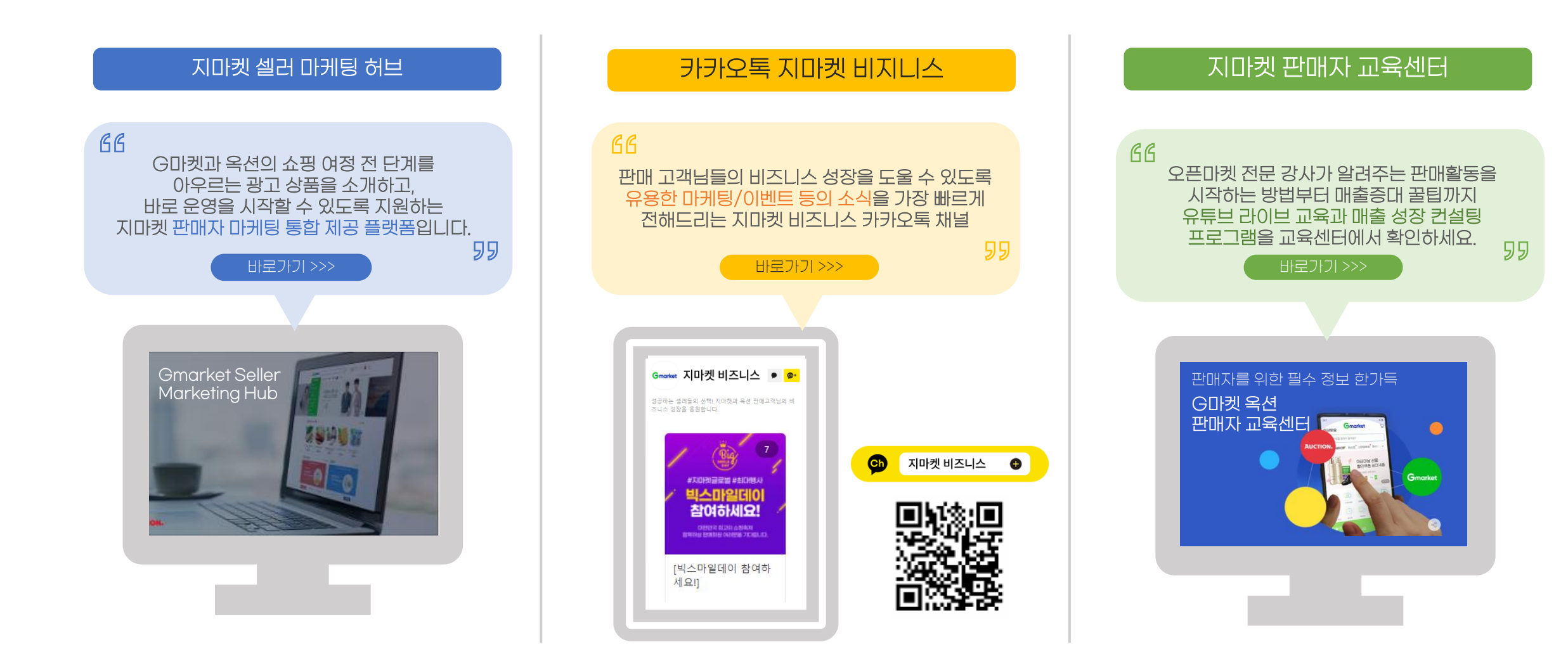

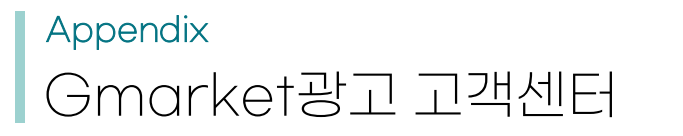

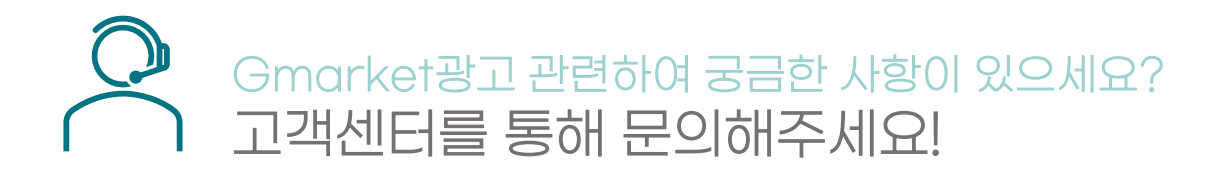

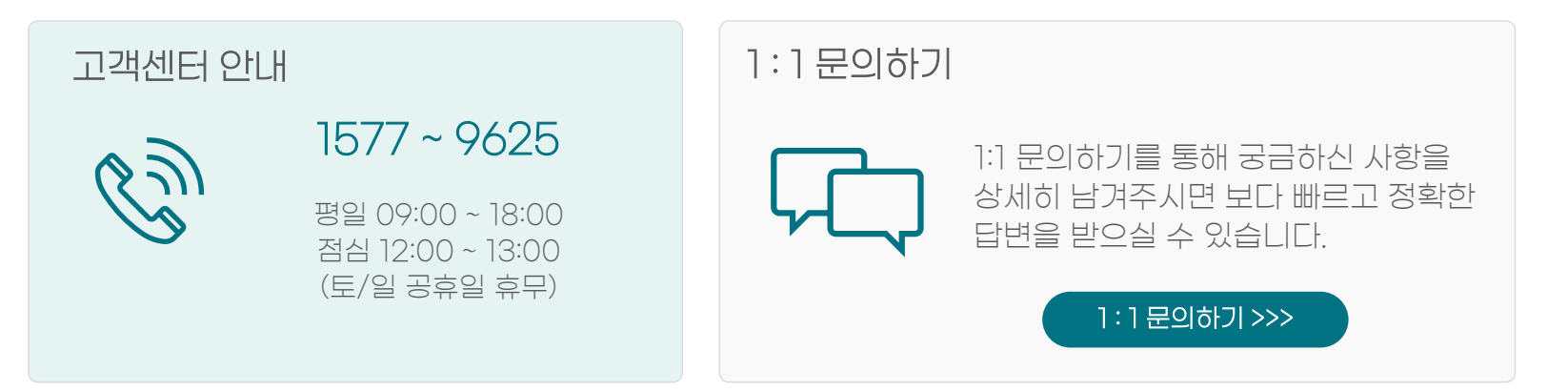

# GG 키워드 검색 엔진을 무시하거나 신경쓰지 않는 건 마치 광고를 찍어두고 어디에도 보여주지 않는 행동과 비슷하다. -미국의 검색엔진전문가 Bruce Clay

![](_page_36_Picture_0.jpeg)

2022.06.01 Gmarket AD Business Channel Sales Team